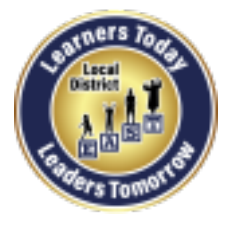

Local District East Parent And Community Engagement (PACE)

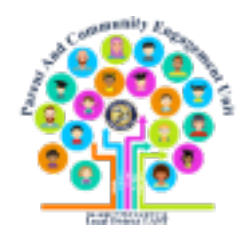

# Virtual Parent Workshop/ Taller Virtual para Padres

#### **Question and Answer Feature**

#### La función de preguntas y respuestas

- Thank you for joining us!
- Please use the Q & A feature to ask questions.
- We will have a *Question* & *Answer* sessions.

- ¡Gracias por acompañarnos!
- Utilice la función de preguntas y respuestas para hacer preguntas.
- Tendremos sesiones de preguntas y respuestas.

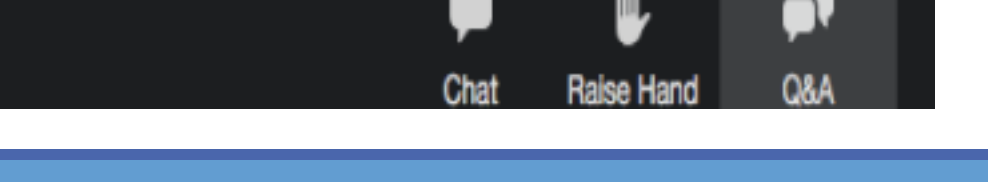

### Local District East Parent and Community Engagement (PACE) Unit

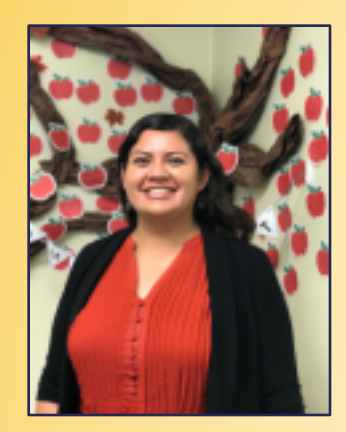

Elsa Tinoco PACE Administrator

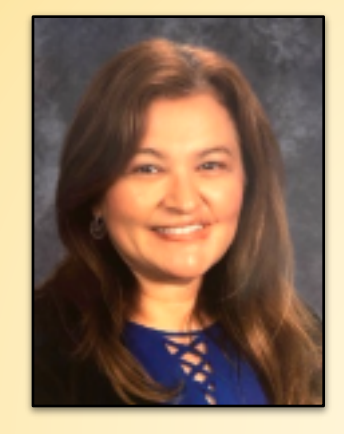

Laura Bañuelos LDE PACE Coach

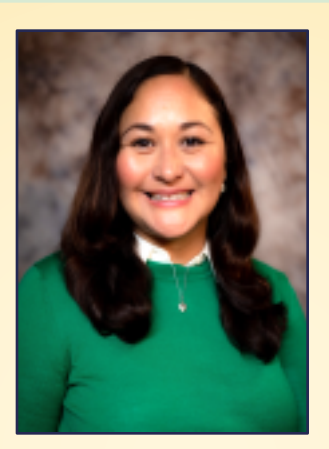

Veronica Ciafone LDE PACE Coach

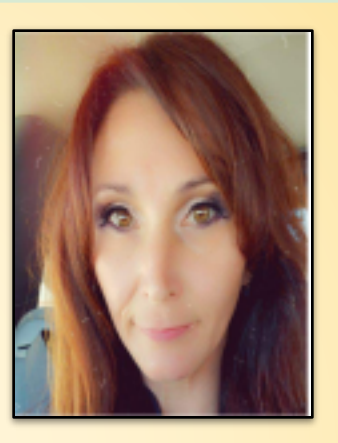

Jackie Carrillo Local District East Community Representative

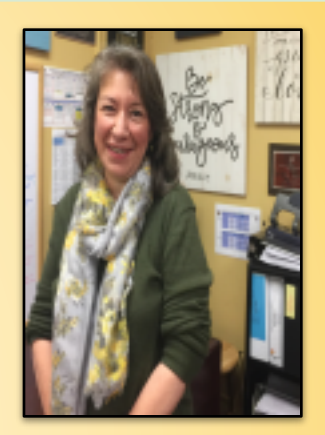

Marta Galicia-Garcia Local District East Community Representative

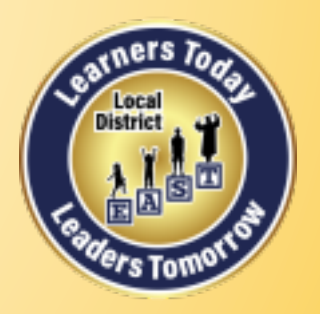

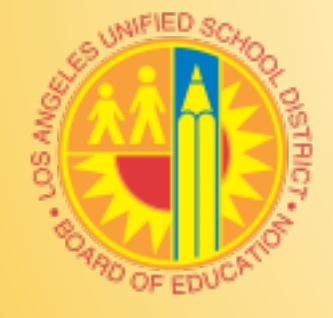

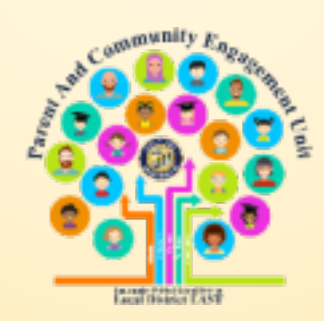

## Learning Objectives Objetivos de aprendizaje

#### Participants will:

Learn how to register for the Parent Portal

≻Explore its features

Learn how to access Schoology via the Parent Portal and set notifications regarding your child's assignments on Schoology, and

Receive information about available resources.

Los participantes:

Aprenderán cómo registrarse en el Portal para Padres

Explorarán sus características,

Aprenderán cómo acceder a Schoology a través del Portal para Padres y establecer notificaciones sobre las tareas de su hijo/a en Schoology, y

Recibirán información sobre los recursos disponibles.

#### Access to this Presentation El acceso a esta presentación

- We invite you take pictures of slides.
- This information will be available to school staff.
- We will post this presentation on the PACE Website.

## **PACE Website**

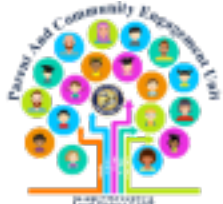

- Le invitamos a tomar fotos de las diapositivas.
- Esta información estará disponible para el personal de la escuela.
- Publicaremos esta presentación en nuestro sitio de web del Distrito Local Este PACE.

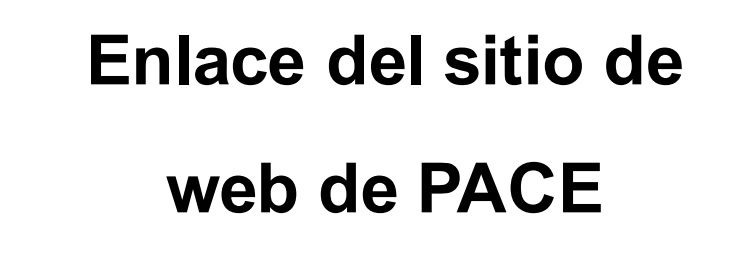

## bit.ly/LDEastPACE

https://achieve.lausd.net/Page/9131

#### Steps for Families to Connect & Navigate your Child's Progress Using the Los Angeles Unified Parent Portal (Beginners)

Primeros pasos para que las familias se conecten y naveguen al progreso de su hijo utilizando el Portal de padres del Distrito Unificado de Los Ángeles (principiantes)

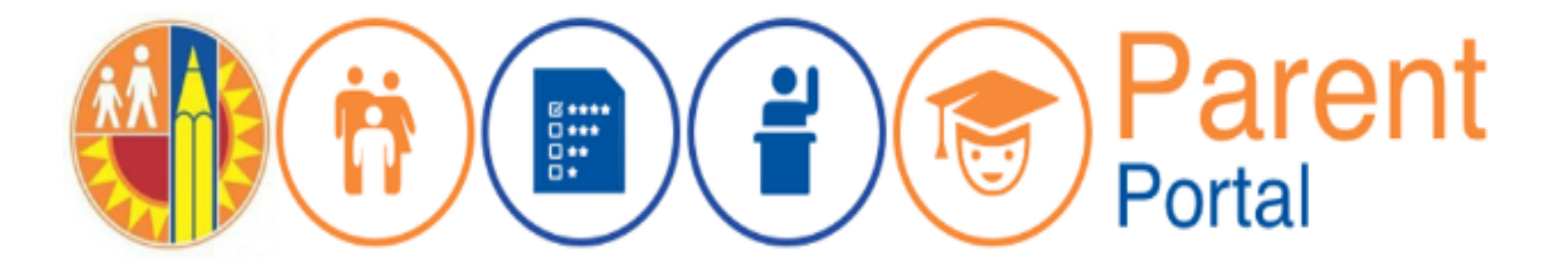

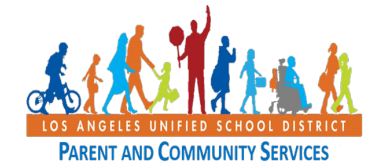

1360 W. Temple Street Los Angeles CA 90026 (213) 481-3350

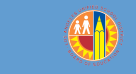

## Email Correo electrónico

## https://achieve.lausd.net/Page/PCSCovid

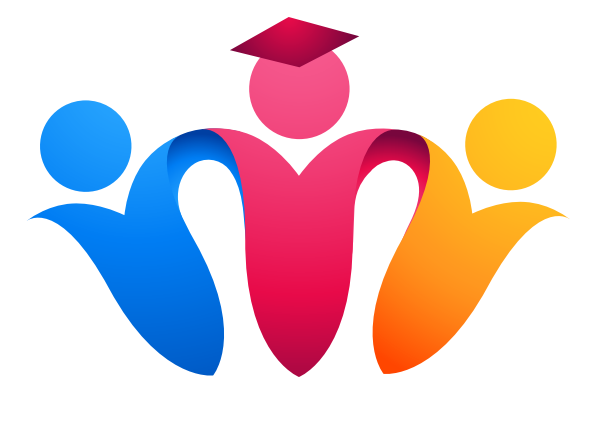

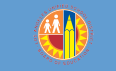

## **Free Email**

### Correo electrónico gratuito

@gmail.com @yahoo.com @icloud.com @outlook.com

@live.com

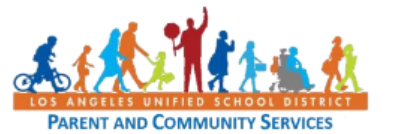

Setting Up a Free Email Account in Google or Yahoo Job Aid April 7, 2020

#### Setting Up a Free Email Account in Google (Gmail)

|           | <u> </u>                                                                                                    | <u> </u>                                                                                                    |
|-----------|----------------------------------------------------------------------------------------------------|----------------------------------------------------------------------------------------------------|
| Steps     | Action                                                                                                    | Screenshot                                                                                                    |
|           | This brief guide will help you to set up a free email<br>account with Gmail (Google). There are many free<br>email providers you can use but this is one of the<br>most commonly used.   |                                                                                                    |
| 1 - Gmail | Start by opening up a web browser on your phone<br>or computer and type in <u>mail.google.com</u> in the<br>address/search bar.                                                          | $ \stackrel{\bullet}{\leftarrow} \rightarrow \mathbf{C}^{\bullet} \stackrel{\bullet}{\mathbf{\Omega}}  \qquad \qquad \mathbf{X} + \mathbf{Q} $ mail.google.com |
|           | Examples of web browsers include Safari, Firefox,<br>Google Chrome, Microsoft Edge.                                                                                                    |                                                                                                    |
| 2 - Gmail | If there are other people using your computer, you<br>may see other available accounts to choose from.<br>Before you continue, you will need to <b>Sign Out</b> of<br>any other account. | Google<br>Choose an account                                                                                                    |
|           | Click Use another account                                                                                                    | <ol> <li>Use another account</li> </ol>                                                                                                    |

#### https://achieve.lausd.net/Page/PCSCovid

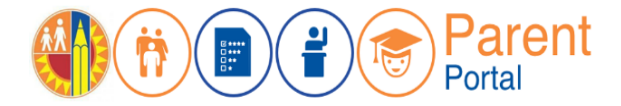

**Parent Portal** *Portal para Padres* 

https://parentportal.lausd.net

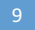

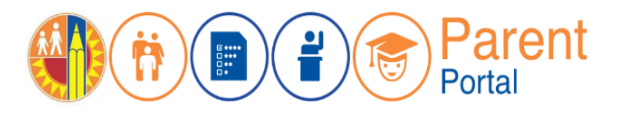

**Step 1** – From the Login Options screen, select **Option 4** to register for Parent Portal account. If you have a Parent Portal account, you can use Option 1.

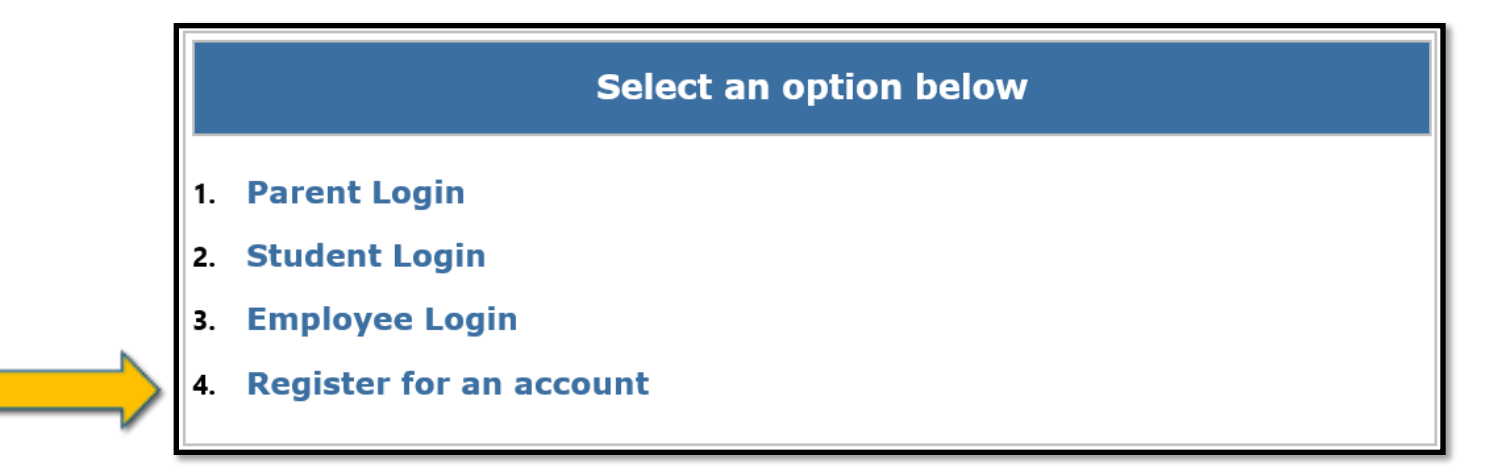

**Primer Paso**— En la pantalla de opciones para ingresar, seleccione la **Opción 4** para inscribirse para una cuenta del Portal para padres. Si ya tiene una cuenta del Portal para padres, puede usar la opción 1.

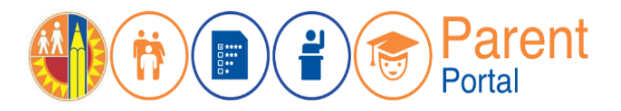

**Step 2** – Register for an LAUSD account. Provide all of the required information: First Name, Last Name, Email Address, Security response.

| First Name: *                     | Middle (optional)     |
|-----------------------------------|-----------------------|
| Last Name: *                      |                       |
| Email Address:*                   | Re-enter Email:*      |
| Please enter the numbers below fo | r security purposes * |
| I'm not a robot                   | Register              |

Segundo Paso – Inscríbase para una cuenta de LAUSD. Ingrese toda la información que se solicita. Nombre, apellido, correo electrónico, respuesta de seguridad

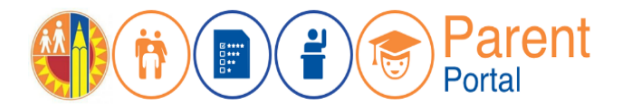

**Step 3** – You will receive a Thank you message. Asking you to check for a notification email sent to you to complete the account registration process.

| Account Registration                                                                                                 |
|----------------------------------------------------------------------------------------------------|
| Thank you<br>To complete your registration, Please click on the activation link sent to:<br>parentportal23@gmail.com |
| Click here to goto Login Page.                                                                                       |

**Tercer Paso** — Recibirá un mensaje de agradecimiento. Le pedirá que verifique si recibió un mensaje electrónico para completar el proceso de inscripción.

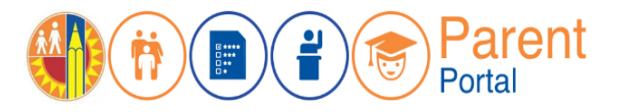

**Step 4** – To complete your registration, check email for notification sent to complete account registration process. Activate your account by clicking on the blue link "Continue on your web browser."

| Thank you for registering for an account.                                             |
|---------------------------------------------------------------------------------------|
| Please click on the link below to confirm your email address and complete activation. |
|                                                                                       |
| Continue on your web browser                                                          |
| OR                                                                                    |
| Continue on the LAUSD Mobile App                                                      |

**Cuarto Paso** – Para completar su inscripción, vea su cuenta de email para verificar si recibió la notificación para completar el proceso para inscribirse para una cuenta. Active su cuenta por medio de hacer clic en el enlace de letra azul que indica "Continuar en el web."

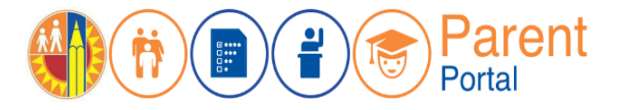

**Step 5** – Enter your Email and Password. Read the criteria for creating an acceptable password. For you to Re-enter Password, you need to meet the Password criteria, all of the red Xs will become a green ✓. Passwords must match, and you can submit.

| Account Registration        |                                                                      |           |                          |                                                                      |
|-----------------------------|----------------------------------------------------------------------|-----------|--------------------------|----------------------------------------------------------------------|
|                             |                                                                      | tration   |                          |                                                                      |
| Please update your password | Password Criteria:                                                   |           |                          |                                                                      |
|                             | × Must have at least 12 characters.                                  | ur passwo | ard                      | Password Criteria:                                                   |
| Email: *                    | × Cannot exceed 24 characters                                        |           |                          | ✓ Must have at least 12 characters.                                  |
| Password: *                 | × Cannot be commonly used passwords (E.g. "abcd1234" or "password1") |           | parentportal23@gmail.com | ✓ Cannot exceed 24 characters                                        |
|                             | × Cannot have repetitive or sequential characters                    |           |                          | ✓ Cannot be commonly used passwords (E.g. "abcd1234" or "password1") |
| Re-enter Password: *        | × Cannot contain Email                                               |           | •••••                    | ✓ Cannot have repetitive or sequential characters                    |
|                             | × Cannot contain whitespaces                                         | d: *      | •••••                    | ✓ Cannot contain Email                                               |
|                             | × Cannot contain these special characters: "+ %<>'`;=?@              |           |                          | ✓ Cannot contain whitespaces                                         |
| Cancel                      | × Password and Re-enter password must match                          |           | _                        | ✓ Cannot contain these special characters: "+ %<>'`;=?@              |
|                             |                                                                      |           | Submit                   | $\checkmark$ Password and Re-enter password must match               |

Quinto Paso – Ingrese su dirección de correo electrónico y la contraseña. Leer los requisitos para crear una contraseña que sea aceptable. Para que pueda re ingresar su contraseña, necesita cumplir con los requisitos para contraseñas, todas las X se convertirán en ve ve . Las contraseñas deben coincidir y puede aceptar.

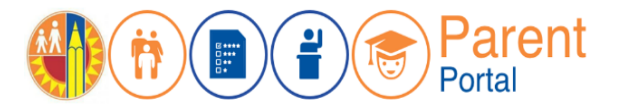

**Step 6** – You will receive a notification that your LAUSD Account is Activated. Click on the first logo, **Parent Portal**, to the right of the screen.

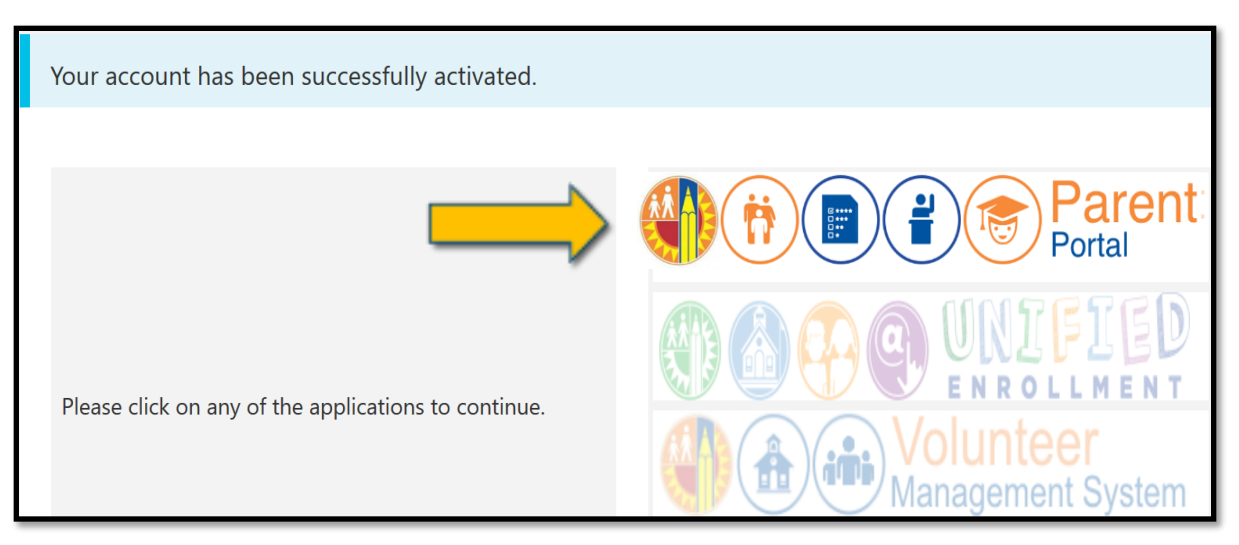

**Sexto Paso** – Recibirá una notificación que le informa que se activó su cuenta de LAUSD. Haga clic en el primer logotipo, **Portal para Padres**, a lado derecho de la pantalla.

Parent Portal

**Step 7** – Click on #1 Parent Login.

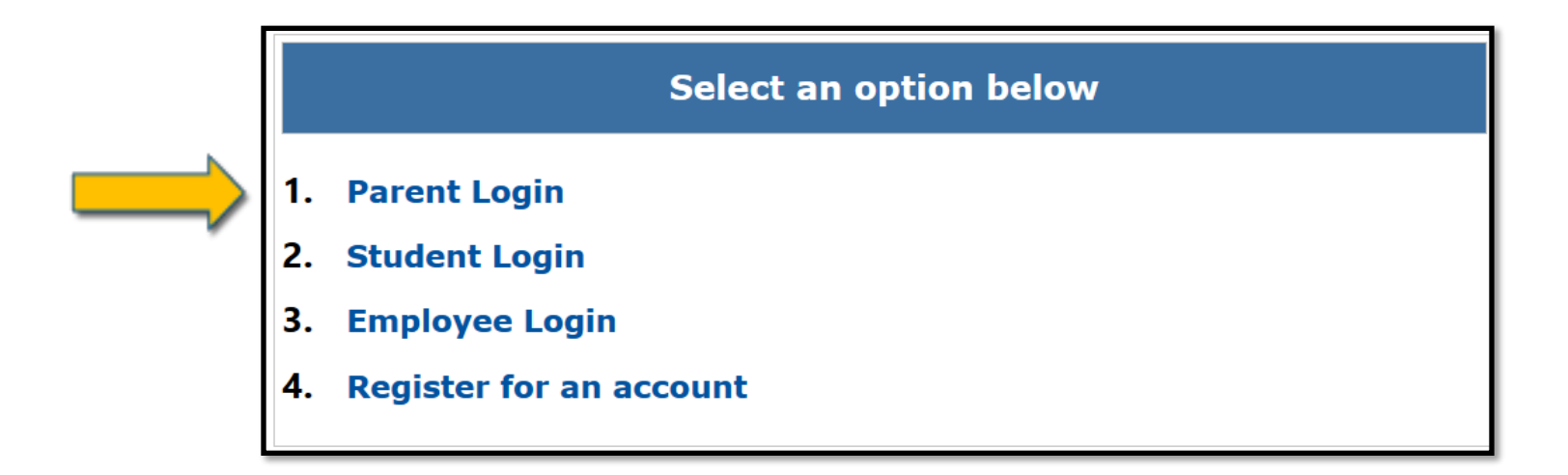

Séptimo Paso – Haga clic en el número 1 del Portal para Padres.

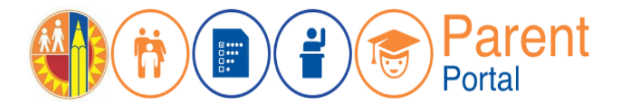

#### **Step 8** – Enter your Email, Password and click on Login.

| Parent Login<br>Usernam<br>Passwor | e parentportal23@gmail.com<br>d •••••••••••••••••••••••••••••••••••• | <ul> <li>Username is the email address you used for account registration.</li> <li>Session times out after 60 minutes.</li> <li>If you'd like to change the email address associated with your account please sign in using old email address. Account edits can be made onc you logged in successfully.</li> </ul> |
|------------------------------------|----------------------------------------------------------------------|----------------------------------------------------------------------------------------------------|
|                                    | Register Log In                                                      |                                                                                                    |

Octavo Paso – Ingrese su correo electrónico, contraseña y haga clic en ingresar.

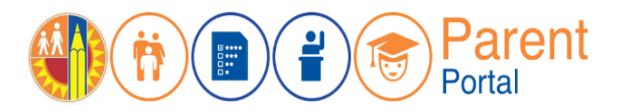

**Step 9** – Your first time in Parent Portal, You will be asked if you would like to receive the Parent-Student Handbook via email. Select "Yes" or "No" and click submit.

|   | I want to receive an electronic version of the IAUSD Parent-Student Handbook Tunderstand that by clicking "Yes" Twill not receive a paper copy of |
|---|----------------------------------------------------------------------------------------------------|
|   | Parent-Student Handbook for the current school-year and beyond.                                                                                   |
| r |                                                                                                    |
|   | O Yes                                                                                                    |
|   | O No Submit                                                                                                    |

**Noveno Paso** – La primera vez en el Portal para Padres, se le preguntará si recibió un Manual para los padres y los estudiantes por medio de correo electrónico. Seleccione "Sí" o "No" y haga clic en entregar.

#### Décimo Paso –

in Parent Portal.

Se ha inscrito exitosamente al Portal para Padres.

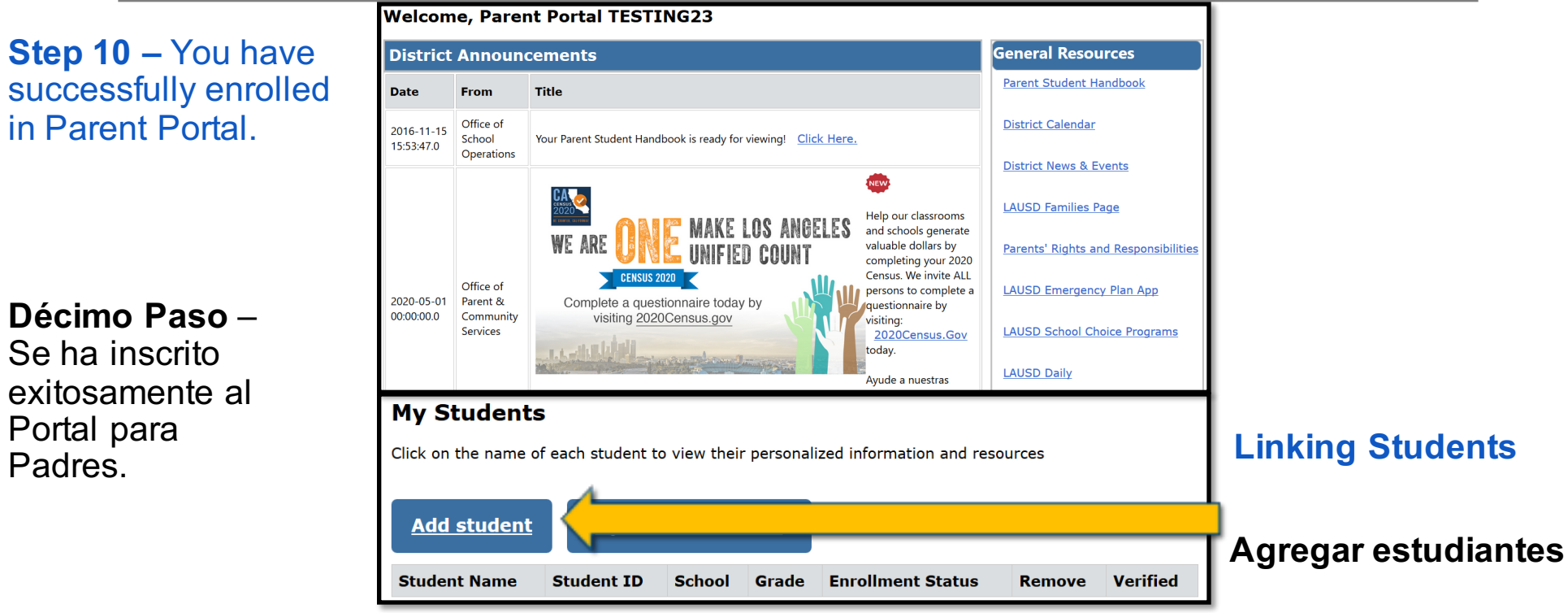

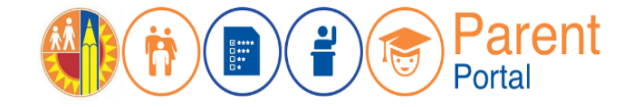

## LAUSD Family Hotline 213-443-1300

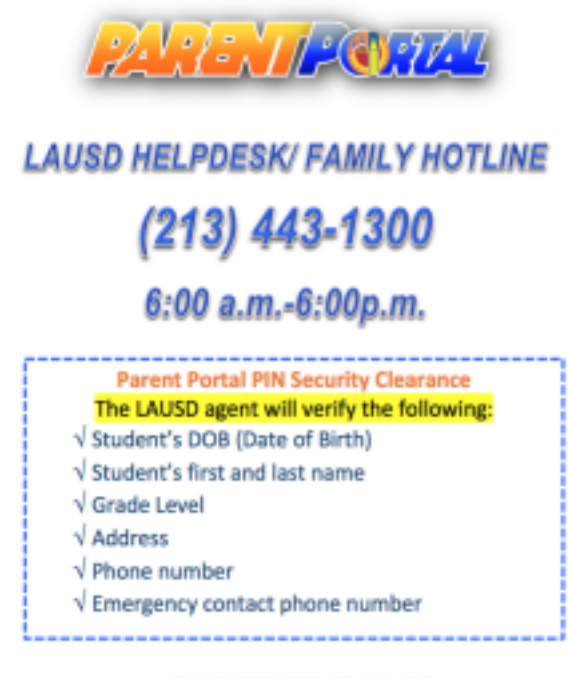

SPANISH OPERATORS ARE AVAILABLE

LAUSD Agent/Employee will:

-Verify parent identity through a **Zoom meeting.** The parent/legal guardian must show their Identification- ID (California ID, California Driver License, Consulate card, or Passport).

-Provide the four-digit PIN verbally to the parent/legal guardian only if the parent/legal guardian responds to the questions and the parent/legal guardian provides their Identification (ID).

Parent Portal PINs cannot be given over the phone.

## Linea de LAUSD para Familias 213-443-1300

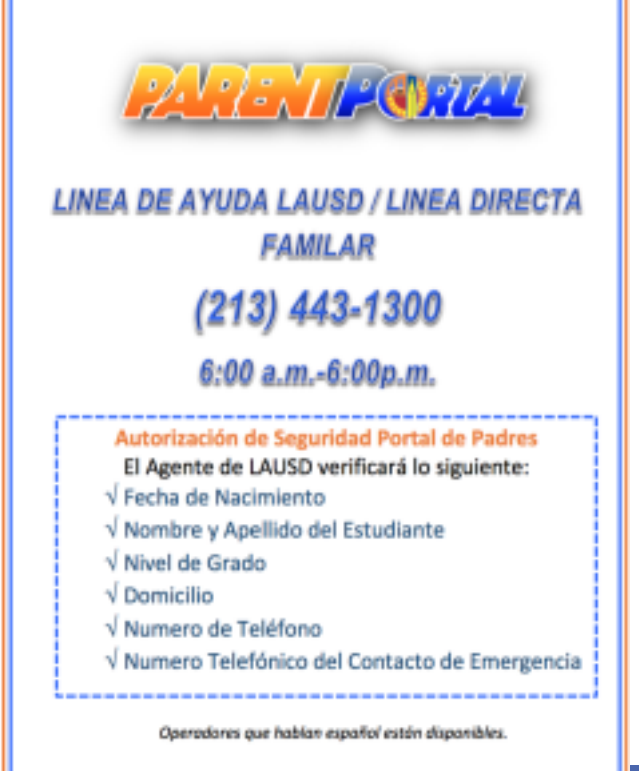

El agente/empleado del LAUSD:

-Verificará la identidad del padre/tutor legal a través de una reunión de Zoom. Los padres deben mostrar su identificación- ID (Identificación de California, licencia de conducir/manejar de California, tarjeta del consulado, pasaporte).

-Proporcionará verbalmente el PIN de cuatro dígitos al padre/tutor legal sólo si el padre/tutor legal responde a las preguntas y el padre/tutor legal proporciona su identificación (ID).

Los PINs del Portal para Padres no se pueden dar por teléfono.

## Linking Student Agregar estudiantes

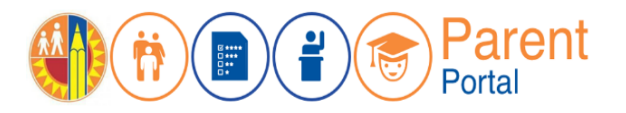

Enter the required fields in order to link your student; Student's LAUSD ID Number, Student's Date of Birth, Parent's Parent Portal PIN and security image.

| * Student's LAUSD ID Number:                                               | Student's ID    | 5 | Parent Information       |                                                                                                    |
|----------------------------------------------------------------------------|-----------------|---|--------------------------|----------------------------------------------------------------------------------------------------|
| 2 * Student's Date of Birth:<br>Format:<br>(MM/DD/YYYY)                    |                 |   |                          | Click on add a Student,<br>Verify information on <b>Steps 5</b><br>and 6 and click on <b>FINISH</b>     |
| <b>3</b> *PIN                                                              | Enter pin code  | 6 | Retrieved Information:   | Haga clic en agregar                                                                                    |
| *For security purposes, please type the code from the image or audio clip. | I'm not a robot |   | Student Name Parent Name | estudiante. Verifique la<br>información en los <b>pasos</b><br>5 y 6 y haga clic en<br><b>FINALIZAR</b> |
| ADD A STUDENT                                                              |                 |   | Cancel FINISH            |                                                                                                    |

Ingrese la información requerida para agregar a su estudiante; Número de identificación de LAUSD de su estudiante, Fecha de nacimiento del estudiante, PIN del padre y la imagen de seguridad.

22

## Linking Student Agregar estudiantes

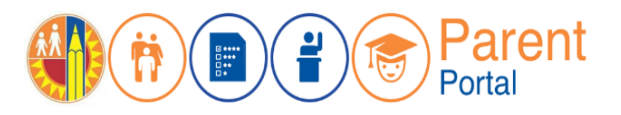

\*When you select "FINISH," you are returned to your Parent Portal Main Page, The students you linked will be available in the 'My Student's' section.

 Click on the name of the student to view their personalized information and resources. If you would like to add more students just repeat the process by clicking "Add students."

| District Anno                                                                                                    | ouncement | S                                                              |                                               |  |       |                            |
|----------------------------------------------------------------------------------------------------|-----------|----------------------------------------------------------------|-----------------------------------------------|--|-------|----------------------------|
| Date                                                                                                    | From      |                                                                | Title                                         |  |       |                            |
| 2016-08-17         Office of School         Your Parent Student Handbook is ready for viewing!           08:03:34.0         Operations         Click Here. |           |                                                                |                                               |  |       |                            |
| Add students                                                                                                    |           |                                                                |                                               |  |       |                            |
| Add students Student Nam                                                                                                    | ie        | Student<br>ID                                                  | School                                        |  | Grade | Remove                     |
| Add students Student Nam STUDENT ONE                                                                                                    | ie        | Student<br>ID<br>000000F000                                    | School<br>Avenue Elementary                   |  | Grade | Remove<br>Remove           |
| Add students Student Nam STUDENT ONE STUDENT TWO                                                                                                    | le        | Student           ID           000000F000           000000M000 | School<br>Avenue Elementary<br>Valley Academy |  | Grade | Remove<br>Remove<br>Remove |

 Haga clic aquí en el nombre de cada estudiante para ver su información personalizada así como recursos. Si quisiera agregar más estudiantes, simplemente repita el proceso por medio de hacer clic en "Agregar estudiantes."

Al hacer clic en "FINALIZAR" se le devuelve a la página inicial del Portal para padres, los estudiantes que agregó ahora estarán disponibles en la sección de "Mis estudiantes".

## Parent Portal Features Portal para Padres

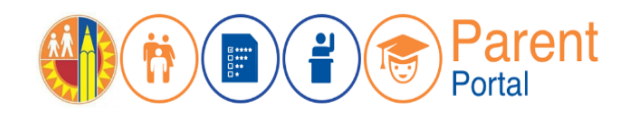

| B                                                   |                                                   | EL                                           |                                 | Califilite Foundation delite |                                              | Atth                               |
|-----------------------------------------------------|---------------------------------------------------|----------------------------------------------|---------------------------------|------------------------------|----------------------------------------------|------------------------------------|
| <u>Attendance</u>                                   | Grades & Assignments                              | English Learner Progress                     | Health and Wellness             | Student Discipline           | Student Testing                              | Special Education<br>Services      |
| Asistencia                                          | Calificaciones<br>y Tareas                        | Progreso como<br>Aprendiz de Inglés          | Salud y Bienestar               | Avisos de suspensión         | Prueba estudiantil                           | Servicios de<br>Educación Especial |
| Online Forms &                                      | Emergency Card                                    | Transportation and Bus                       | Progress Towards                | Progress Reports             | <u>Gifted/Talented</u>                       | Schoology                          |
| Applications                                        | Information                                       | Routes                                       | Graduation                      |                              | Programs                                     |                                    |
| Formularios y Solicitude<br>par a Programas por Int | es Tarjeta de Informac<br>ernet en Caso de Emerge | ión Transportación y<br>encia Rutas de Buses | Progreso hacia<br>la Graduación | Informes de progreso         | Programas Para Alumnos<br>Dotados/Talentosos | s Schoology                        |

#### Access to this Presentation El acceso a esta presentación

- We invite you take pictures of slides.
- This information will be available to school staff.
- We will post this presentation on the PACE Website.

## **PACE Website**

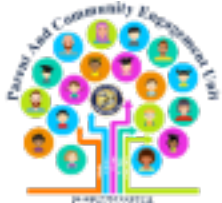

- Le invitamos a tomar fotos de las diapositivas.
- Esta información estará disponible para el personal de la escuela.
- Publicaremos esta presentación en nuestro sitio de web del Distrito Local Este PACE.

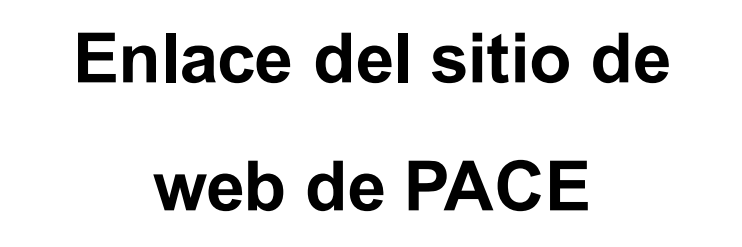

## bit.ly/LDEastPACE

https://achieve.lausd.net/Page/9131

## **Phone Numbers**

## Números de Teléfono

## Local District East PACE Phone Number

#### **Hotlines**

For families: (213) 443-1300 For employees: (213) 241-2700 Mental health hotline for students and families: (213) 241-3840

The hotline is open 6 a.m. to 6 p.m. Monday through Saturday.

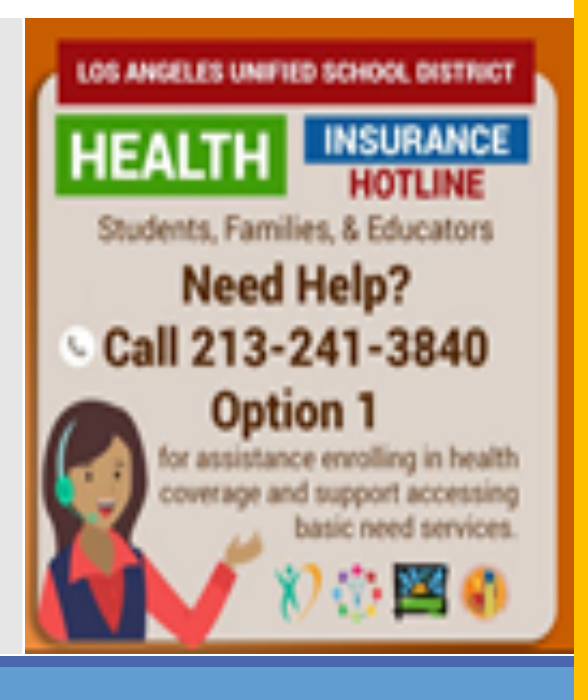

Número de teléfono de PACE del Distrito Local Este:

323-224-3382

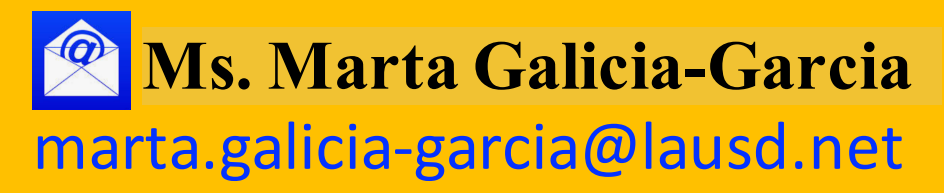

26

## **Question and Answer Session**

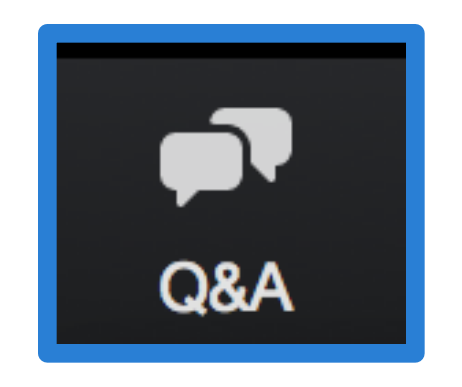

# Sesión de preguntas y respuestas

## Attendance Asistencia Escolar

Detailed calendar view

Vista de calendario detallado

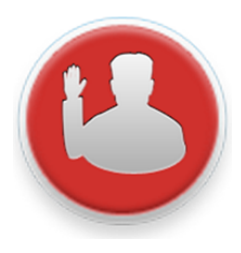

Click here for attendance details.

Tools for Good Attendance

#### **MIKE's Information** View Semester Attendance Summary for Fall Semester 2017 Period Course Name Absence Tardy Attendance INTEGR MATH 2A 0 1 1 **Summaries** 2 PHYSICS A 1 0 3 ADV PE 2A 1 0 4 1 US HIST 20TH A 1 Ver resúmenes 5 AM LIT COMP 1 0 de la asistencia 6 AMER IMAGE A 1 1 semestral Н CAREER EXPLOR 21ST CENT 1 1

# B

## Attendance Asistencia Escolar

M's Information

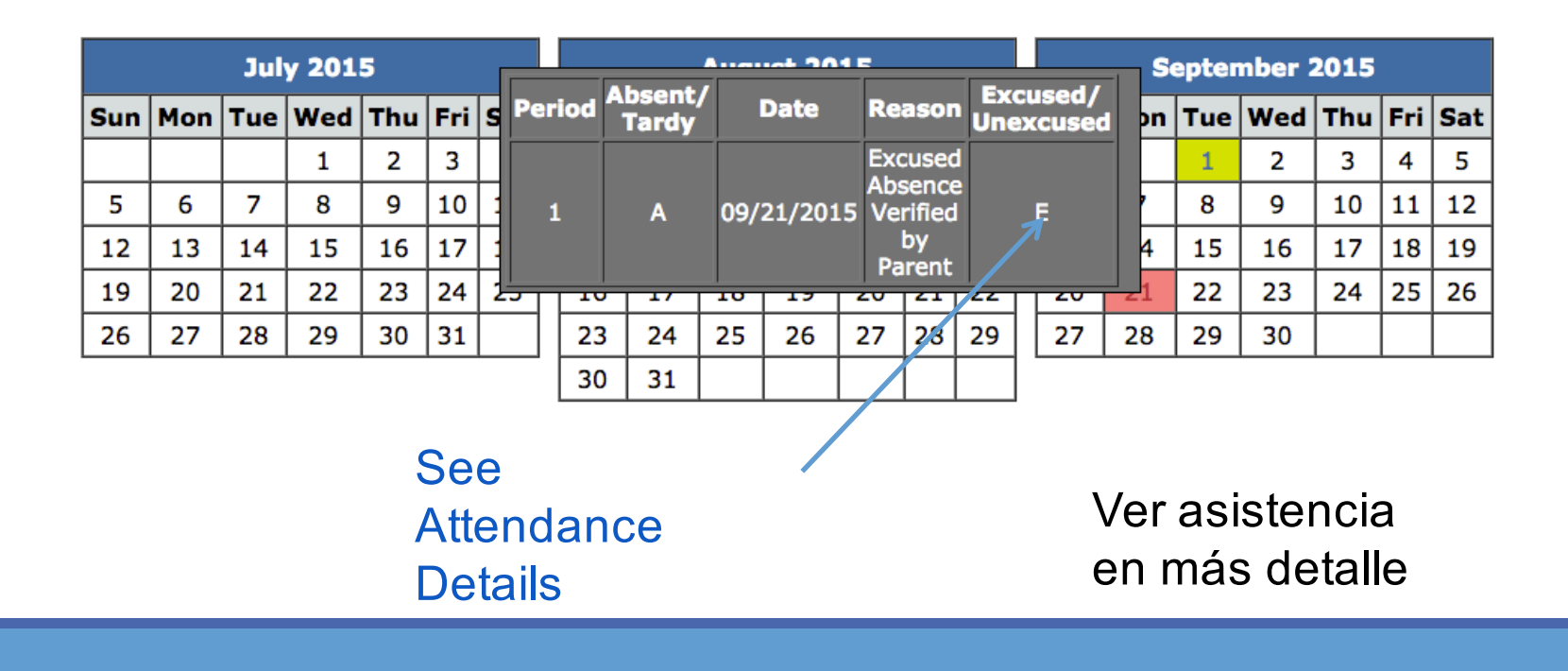

29

## **Grades and Assignments** *Grados y Tareas*

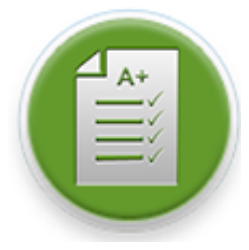

High School Grade History

Student Student Information

Instructions: Click on course name for course assignment details.

| School                                    | Period | Room | Instructor                            | Course Name      |
|-------------------------------------------|--------|------|---------------------------------------|------------------|
| Parent Access Suport System Portal School | 1      | 2105 | TEACHER, TEACHER<br>teacher@lausd.net | INTRO ART A      |
| Parent Access Suport System Portal School | 2      | GYM  | TEACHER, TEACHER<br>teacher@lausd.net | ADV PE 1A        |
| Parent Access Suport System Portal School | 3      | 2120 | TEACHER, TEACHER                      | H BIOLOGY A      |
| Parent Access Suport System Portal School | 4      | 4107 | TEACHER, TEACHER<br>tegener@lausd.net | CC GEOMETRY<br>A |
| Parent Access Suport System Portal School | 6      | 4113 | TEACHER, TEACHER<br>teacher@lausd.net | H ENGLISH 9A     |

Click on a course to be taken to Schoology

Haga clic en el curso para ser dirigido a Schoology.

Click on Grade History to view Student Final grades.

Haga clic en el historial de las calificaciones para ver las calificaciones finales del estudiante.

## View Grade History Ver historial de las calificaciones

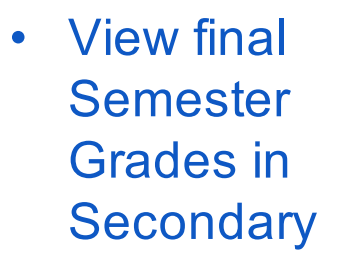

 Ver las calificaciones finales para el semestre de escuela secundaria

|   | Spring Semester 2015   |                       |                  |   |  |  |  |
|---|------------------------|-----------------------|------------------|---|--|--|--|
| _ |                        |                       |                  |   |  |  |  |
| _ | Woodland Hills Academy | SANDOVAL, MARTHA      | STRINGS MS B     | A |  |  |  |
|   | Woodland Hills Academy | DE LUCA, SHARI        | INTRO PE B       | А |  |  |  |
|   | Woodland Hills Academy | ANDERSON, KEVIN       | CC MATH 6B       | A |  |  |  |
|   | Woodland Hills Academy | ANDERSON, KEVIN       | H SCI/HLTH 6B    | В |  |  |  |
|   | Woodland Hills Academy | HELLER, ALANA         | AVID (MS) 1B     | А |  |  |  |
|   | Woodland Hills Academy | VAN DER VALK, JESSICA | H ENGLISH 6B     | В |  |  |  |
|   | Woodland Hills Academy | VAN DER VALK, JESSICA | H WHG: ANC CIV B | В |  |  |  |
|   |                        |                       |                  |   |  |  |  |
|   |                        | Fall Semester 20      | 15               |   |  |  |  |
|   |                        |                       |                  |   |  |  |  |
|   | Woodland Hills Academy | FRANKLIN, STEPHEN     | BEG PE A         | A |  |  |  |
|   | Woodland Hills Academy | WESTON, ANDREA        | CREAT EXP MS A   | А |  |  |  |
|   | Woodland Hills Academy | BOTNICK, JOANNE       | H WHG: MED/MOD A | D |  |  |  |
|   | Woodland Hills Academy | MONTSINGER, KIMBERLY  | ACC CC MATH 7A   | С |  |  |  |
|   | Woodland Hills Academy | SANDOVAL, MARTHA      | ADV ORCH MS A    | А |  |  |  |
|   | Woodland Hills Academy | CAAL, ANA             | H ENGLISH 7A     | F |  |  |  |
|   | Woodland Hills Academy | OJEDA, MARICELA       | H SCIENCE 7      | А |  |  |  |
|   |                        |                       |                  |   |  |  |  |

#### Ver las calificaciones finales para el semestre de escuela primaria

Historial de las calificaciones de escuela primaria Kíndera 5º

Historial de las calificaciones de escuela intermedia 6º a 8º Historial de las calificaciones de escuela preparatoria 9º a 12º

#### View final Trimester -Grades in Elementary

- Elementary School Grade History K-5
- Middle School Grade History 6-8
- High School Grade History 9-12

|                        | 2014 - 2015   |           |   |   |   |
|------------------------|---------------|-----------|---|---|---|
| 42nd Street Elementary | TEST, TEACHER | Reading   | 4 | 4 | 4 |
| 42nd Street Elementary | TEST, TEACHER | Writing   | 4 | 4 | 4 |
| 42nd Street Elementary | TEST, TEACHER | Listening | 4 | 4 | 4 |
| 42nd Street Elementary | TEST, TEACHER | Speaking  | 4 | 4 | 4 |
| 42nd Street Elementary | TEST, TEACHER | Math      | 2 | 3 | 3 |
| 42nd Street Elementary | TEST, TEACHER | Science   | 3 | 4 | 4 |
| 42nd Street Elementary | TEST, TEACHER | History   | 3 | 3 | 4 |
| 42nd Street Elementary | TEST, TEACHER | Health Ed | 4 | 4 | 4 |
| 42nd Street Elementary | TEST, TEACHER | Phys Ed   | 3 | 3 | 3 |
| 42nd Street Elementary | TEST, TEACHER | Arts      | 4 | 4 | 4 |

## **English Learner Progress** *Progreso de los Aprendices de Inglés*

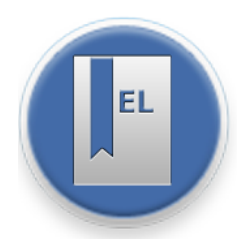

#### Track Progress Toward Reclassification

Darle seguimiento al progreso hacia la reclasificación

| Measures                                                | Reclassification Criteria for 6th - 9th<br>Grade Students                                                                                                    | Student Score                                                                                                   | Reclassificatio<br>Criteria Met |  |
|---------------------------------------------------------|----------------------------------------------------------------------------------------------------|----------------------------------------------------------------------------------------------------|---------------------------------|--|
|                                                         |                                                                                                    | CEDLT Date: 10/02/2015<br>Overall CELDT score of 2 out of 5                                                     |                                 |  |
| California English Language<br>Development Test (CELDT) | <ul> <li>CELDT Overall score of 4 or 5</li> <li>With scores of 3 or higher in Listening,<br/>Speaking, Reading and Writing</li> </ul>                                                                                                    | CELDT Domain Scores:<br>Listening 3 out of 5<br>Speaking 4 out of 5<br>Reading 1 out of 5<br>Writing 1 out of 5 | No                              |  |
| Teacher Evaluation                                      | <ul> <li>6th Grade Elementary Students:<br/>Progress Report Card Marks of 3 or 4 in ELA</li> <li>6th – 9th Grade Secondary Students:<br/>Grade of C or better in a grade-level English<br/>or LTEL course (9th grade A-G credit only)</li> </ul> | Marks Date: 06/10/2016<br><u>Report card marks:</u><br>Reading 2 Writing 2<br>Listening 3 Speaking 3            | No                              |  |
| Basic Skills Assessment                                 | Basic, Proficient or Advanced score on the Scholastic Reading Inventory (SRI)                                                                                                    | Marks Date:<br>Score: -                                                                                         | No                              |  |
| Parent Approval                                         | Parent Consultation and Approval                                                                                                    |                                                                                                    | See child's schoo<br>office     |  |

## Health Information Información acerca de la salud

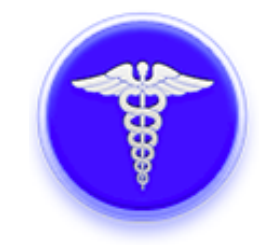

Includes Background Information Including Links to State Law and FAQs

Incluye información sobre los antecedentes que incluye enlaces a la ley estatal y preguntas frecuentes

| ۲ | Information                                                                       |
|---|-----------------------------------------------------------------------------------|
|   | Immunization Records                                                              |
| • | Why are students required to have immunizations before they can attend school?    |
|   | Check the California School Immunization Law regarding immunization requirements. |
| Þ | What immunizations are required before my child can attend school?                |
| Þ | How can I find out if my students need required immunizations?                    |
| Þ | What is an immunization record?                                                   |
| • | Click here to find information regarding New law: SB 277 FAQs                     |

## Health Information Información acerca de la salud

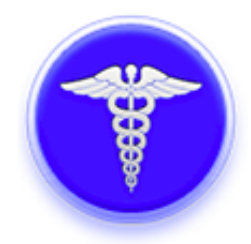

# See Vaccination Records

Ver el registro de vacunas

| Vaccine                                         | Date each dose was given |            |            | Exemption  |            |               |            |                |
|-------------------------------------------------|--------------------------|------------|------------|------------|------------|---------------|------------|----------------|
|                                                 | Dose 1                   | Dose 2     | Dose 3     | Dose 4     | Dose 5     | Start<br>date | Expiration | Reason<br>code |
| DTaP/DTP                                        | 12/14/2000               | 02/15/2001 | 04/19/2001 | 11/06/2001 | 06/27/2006 |               |            |                |
| HEPATITIS A                                     | 11/11/2002               | 12/10/2003 |            |            |            |               |            |                |
| HEPATITIS B (HBV)                               | 10/07/2000               | 11/09/2000 | 04/19/2001 |            |            |               |            |                |
| HIB (Required only for childcare and preschool) | 10/08/2001               |            |            |            |            |               |            |                |
| MEASLES, MUMPS, & RUBELLA                       | 10/08/2001               | 06/27/2006 |            |            |            |               |            |                |
| POLIO (OPV / IPV)                               | 12/14/2000               | 02/15/2001 | 10/08/2001 | 06/27/2006 |            |               |            |                |
| Tdap                                            | 07/20/2012               |            |            |            |            |               |            |                |
| VARICELLA (Chickenpox)                          | 10/08/2001               | 05/05/2007 |            |            |            |               |            |                |

PT Personal - Temporary V Proof of Immunity MT Medical - Temporary

MP Medical - Permanent

R Religious

\*PASSPort data for student immunizations should not be used as "Official Record".

## **Discipline Module** *Módulo acerca de la disciplina*

Suspension Dates Suspension

Type

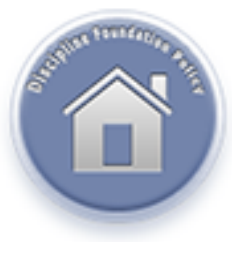

#### View Disciplinary Information

## Ver información de disciplina

| • | What is a suspension?                                                                                                    |
|---|----------------------------------------------------------------------------------------------------|
|   | Suspension is a disciplinary action in response to student misconduct that constitute violation of the Education Code<br>Sections 48900, 48900.2, 48900.3, 48900.4, 48900.7, or 48915. A student may be suspended from school by the<br>principal or from class by the teacher. In LAUSD, there are three types of suspension (see below). A school<br>suspension may not exceed five (5) consecutive school days and a Pupil Suspension Notice must be given to the<br>parent/guardian each time a student is suspended. The Pupil Suspension Notice will specify the Education Code<br>violation, the effective day and duration of suspension, and the post-suspension parent conference date. (NOTE: No<br>student shall be penalized for his or her parent's failure to attend a conference with a school official. The return of a<br>suspended student shall not be contingent up on attendance by the student's parent at the school conference.) |
| • | Three types of suspension                                                                                                    |
| • | Appeal rights for parents/guardians                                                                                                    |
| × | Formal student discipline overview                                                                                                    |
|   |                                                                                                    |
|   | Suspension Notices for: S                                                                                                    |

Suspension Notices

No data available for the student.

Link to Letter (contains supension conference date/time/location and issue

date)

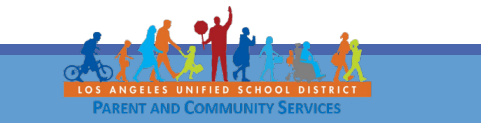

## **Standardized Testing** *Pruebas normalizadas*

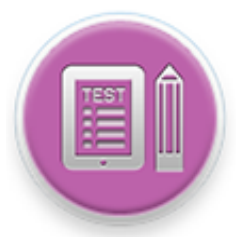

#### View Standardized California Assessment **English Language** of Student Performance Proficiency Test Results California and Progress (CAASPP) Assessments for Physical California (ELPAC) Smarter Balanced (SB) **Fitness Test** CA Science Test (CAST) Summative (PFT) CA Alternate Assessment • CELDT-Replaced by (CAA) ELPAC CA Spanish Assessment (CSA) Ver los resultados de las pruebas Pre-Scholastic Advanced normalizadas Placement (AP) **Aptitude Test** Exam (PSAT)
#### **Special Education** *Educación Especial*

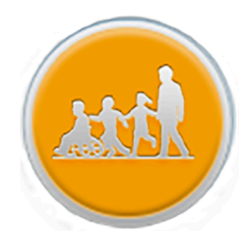

Apply for Extended Aplicar por el año escolar prolongado (ESY, por sus siglas en inglés) School Year (ESY) Student Quarterly Service Report (YTD) What is extended school year (ESY)? ESY is a service offered during the summer and provided to eligible students with exceptional academic needs. It is intended to prevent regression. Student Quarterly Absence Details Report (YTD) Who determines if a student needs ESY? What is an IEP? Who can assist me if I have questions related to my child's IEP or ESY eligibility? Service Reports Where can I get more information about Special Education Services (including ESY) provided by LAUSD? Informes de servicio View the Current Extended School Year (ESY) Online Registration Individualized Education Program (IEP) Individualized Education Program (IEP) Ver el plan vigente de educación individualizada (IEP)

## **Online Applications** *Solicitudes por Internet*

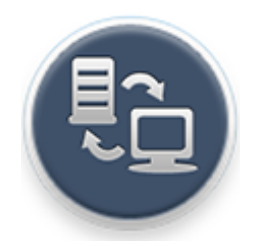

| Access Online Applications                                                                   | Available Applications                     | Descriptions                                                                                                    |
|----------------------------------------------------------------------------------------------|--------------------------------------------|----------------------------------------------------------------------------------------------------|
| Including: <ul> <li>School Meal</li> </ul>                                                   | School Meal Applications                   | Parents/Guardians can submit a meal application online via PASSport with basic student and parent data pre-populated.<br>Annually beginning July 1st (one application per family).                                                                                                    |
| Applications <ul> <li>Volunteer Applications</li> <li>eChoices</li> </ul> Acceso a las       | School Volunteer<br>Application            | <ul> <li>Volunteers are a vital resource for many schools. Complete an online application today!</li> <li>Purpose of the School/Office Volunteer Program</li> <li>Assist in classrooms, thereby allowing teachers to attend to students in need of extra help.</li> <li>Support school personnel in meeting the needs of students more effectively.</li> <li>Strengthen school/home/community relations by engaging parents and community as school volunteers.</li> <li>Provide adult role models for students through tutoring and mentoring opportunities that broaden their educational experience.</li> <li>Provide enriching intergenerational experiences for students and senior citizens that enriches students' lives.</li> </ul> |
| solicitudes por Internet<br>que incluye:<br>• Solicitud para                                 | Athletic Volunteer<br>Application and Info | Please return athletic volunteer applications to your school's Athletic Department.<br>For further information, you may contact your school or LAUSD's Interscholastic Athletic Department at 213-241-5847.<br>If you wish to volunteer with athletics, please contact your school's Athletic Department or the LAUSD Interscholastic<br>Athletic Department at (213) 241-5847 or http://achieve.lausd.net/Page/1403                                                                                                    |
| <ul> <li>alimentos escolares</li> <li>Solicitud de voluntarios</li> <li>eOpciones</li> </ul> | LAUSD School Choice<br>Programs            | <ul> <li>District K-12 Open Enrollment</li> <li>Magnet</li> <li>Permits With Transportation (PWT)</li> <li>Inter-District Permits</li> <li>Zones of Choice</li> <li>Open Enrollment - Romero Act</li> </ul>                                                                                                    |

### High School Preparation Preparación para la escuela preparatoria

\*Available for Middle School Students Only

\* Disponible solamente para los estudiantes de escuela intermedia

See High School Enrollment Choices

Ver las opciones para matrícula de escuela preparatoria High school is an important time in your student's educational career. Understanding LAUSD's high school requirements, exploring your child's interests and knowing the various LAUSD high school enrollment options are important to ensuring your child is college-ready and career prepared upon high school graduation. Click on the links below to learn more to start planning and preparing today!

LAUSD High School Graduation Requirements

LAUSD students must take a rigorous high school program that teaches them to apply, analyze and synthesize complex information and ensure all graduates will be eligible to enroll in the University of California (UC) or Cal State University (CSU) system or start a career, beginning with the Class of 2017. Click here to view LAUSD High School Graduation Requirements.

High School Enrollment Choices

View LAUSD High School Graduation Requirements

Ver los requisitos de LAUSD para la graduación de la preparatoria

#### **Progress Towards Graduation** *Progreso hacia la graduación*

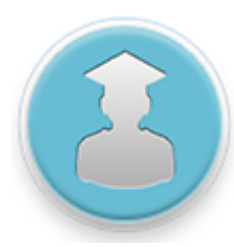

\*Available for High School Students Only \* Disponible selemente para

\* Disponible solamente para los estudiantes de escuela preparatoria

> Completed Courses

Cursos completados

|                                                                                                    | S                          | enior Gra<br>DS ANGELES                                                                                                |                            | ation Rep                                                                                | ort<br>DIST           | RICT                                                                                                    |                            | GR: 12 Counselor:                                                                                                    |                            |                                                                                                    |                                         |                                                                                                    |         |
|----------------------------------------------------------------------------------------------------|----------------------------|----------------------------------------------------------------------------------------------------|----------------------------|------------------------------------------------------------------------------------------|-----------------------|----------------------------------------------------------------------------------------------------|----------------------------|----------------------------------------------------------------------------------------------------|----------------------------|----------------------------------------------------------------------------------------------------|-----------------------------------------|----------------------------------------------------------------------------------------------------|---------|
|                                                                                                    |                            |                                                                                                    |                            |                                                                                          |                       |                                                                                                    |                            | Graduation Red                                                                                                    | quire                      | ments Year: 20                                                                                                    | 16                                      |                                                                                                    |         |
| Course                                                                                                    | s (                        | Complet                                                                                                    | ed                         |                                                                                          |                       |                                                                                                    |                            |                                                                                                    |                            |                                                                                                    | ·                                       | 12th Grade S                                                                                                    | chedule |
| ∂th Fall                                                                                                    | GR                         | 9th Sprg                                                                                                    | GR                         | 10th Fall                                                                                | GR                    | 10th Sprg                                                                                                    | GR                         | 11th Fall                                                                                                    | GR                         | 11th Sprg                                                                                                    | GR                                      | Fall Completed                                                                                                    | Future  |
| ADV PE 1A<br>BIOLOGY A<br>H ENGLISH 9A<br>MATH TUT LAB<br>A<br>PERFORM<br>ARTIST<br>STAGE 1A<br>THEA MUS PRD<br>A | A<br>C<br>B<br>B<br>A<br>B | ADV PE 1B<br>ALG1 TUT LAB B<br>ALGEBRA 1<br>BIOLOGY B<br>H ENGLISH 9B<br>STAGE 1B<br>THEA INTRO B<br>THEA MUS PRD<br>B | A<br>B<br>A<br>A<br>A<br>A | ADV PE 2A<br>ALGEBRA 2A<br>AP WLD HIST A<br>H CHEMISTRY A<br>H ENGLISH 10A<br>SPANISH 1A | A<br>D<br>C<br>B<br>C | ADV PE 2B<br>H ALGEBRA 2B<br>H CHEMISTRY B<br>H ENGLISH 10B<br>H WHG: MOD<br>WLD B<br>PERFORM<br>ARTIST<br>SPANISH 1B<br>STAGE 2B | B<br>B<br>C<br>A<br>B<br>B | AP ENG LANG A<br>CC GEOMETRY<br>A<br>MARINE BIO A<br>SPANISH 2A<br>SPEECH A<br>TH WLD PERF A<br>THEA DIR MED<br>A<br>US HIST 20TH A | C<br>B<br>A<br>A<br>C<br>B | AP ENG LANG B<br>CC GEOMETRY<br>B<br>MARINE BIO B<br>SPANISH 2B<br>SPEECH B<br>TH WLD PERF B<br>THEA DIR MED<br>B<br>US HIST 20TH B | B A A A A A A A A A A A A A A A A A A A | AP ENG LIT A<br>AP PSYCHOLOG A<br>CC ALG 2 TUT LAB A<br>CC ALGEBRA 2A<br>PRIN AM DEMOCR<br>SPANISH 3A<br>THEA PORTF A<br>TUTOR SH<br>Spring In Progress              |         |
| Class<br>Grad                                                                                                    | R<br>C                     | GR 10<br>Scheo<br>rs                                                                                                   | du<br>du                   | unr/othr                                                                                 | ۹<br>۹<br>۹<br>۹<br>۹ | 2 <sup>th</sup><br>rogram<br>ara los<br>2º grade                                                                                  |                            | ción de<br>studian                                                                                                    | c<br>te                    | ases<br>s de                                                                                                    | ,<br>,<br>,<br>,<br>,<br>,<br>,<br>,    | AP ENG LIT A<br>AP PSYCHOLOG A<br>CC ALG 2 TUT LAB A<br>CC ALG 2 TUT LAB B<br>CC ALGEBRA 2A<br>ECONOMICS<br>PRIN AM DEMOCR<br>SPANISH 3A<br>THEA PORTF A<br>TUTOR SH |         |

## High School Preparation Preparación para la escuela preparatoria

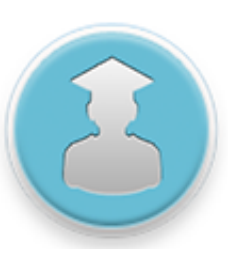

#### \*Available for High School Students Only

\* Disponible solamente para los estudiantes de escuela preparatoria

#### Minimum A-G Requirements "a" History – 2 years "b" English – 4 years "c" Math - 3 years "d" Science – 2 years Years "e" LOTE- 2 years (Language Other Than English) "f" VPA - 1 years (Visual & Performing Arts) "g" College Prep Elective - 1 year Needed In Progress Completed A-G Requirements Requisitos de A-G

#### Student's A - G Progress

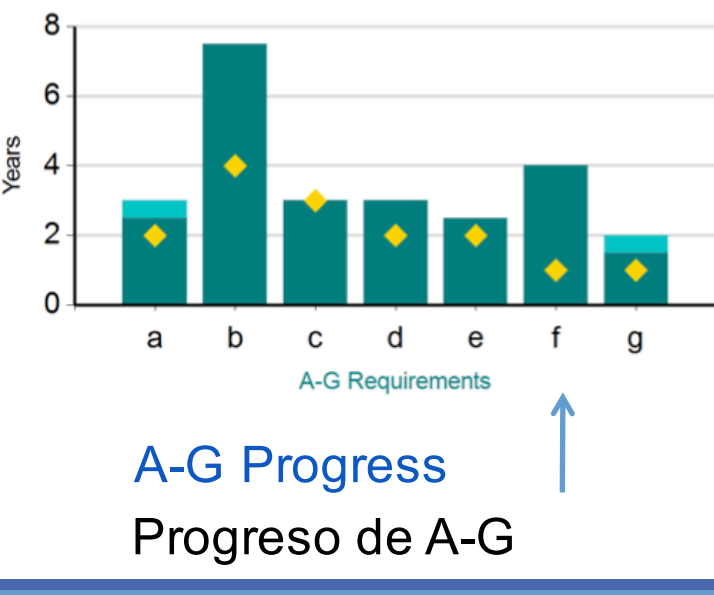

## High School Preparation Preparación para la escuela preparatoria

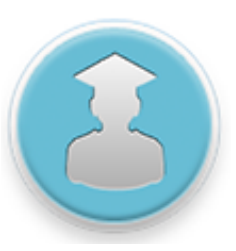

#### \*Available for High School Students Only

\* Disponible solamente para los estudiantes de escuela preparatoria

|                  | LAUSD Graduation Requirements                                                                 | Graduation Eligi           | ibility: |                            |          |
|------------------|-----------------------------------------------------------------------------------------------|----------------------------|----------|----------------------------|----------|
| LAUSD Graduation | In order to earn a diploma each student must complete                                         | A-G                        | Complete | e <u>CDE</u>               | Complete |
| LAUSD Graduation | all of the following:                                                                         | a. Social Science (2)      | : Y      | Social Science (3):        | Ν        |
| Requirements     | California State University (CSU) minimum A- G                                                | b. English (4):            | Y        | English (3):               | Y        |
|                  | requirements,                                                                                 | c. Mathematics (3):        | Y        | Mathematics (2):           | Y        |
|                  | California Department of Education (CDE) minimum                                              | d. Science (2):            | Y        | Science (2):               | Y        |
|                  | requirements, and                                                                             | e. LOTE (2):               | Y        | Phys Ed (2):               | Y        |
|                  | <ul> <li>Additional LAUSD requirements</li> </ul>                                             | f. VPA (1):                | Y        | Foreign                    | Y        |
| Requisitos de    | Generally most students who complete the A-G                                                  | g. Col. Elective (1):      | Y        | Language/VPA/CTE<br>(1):   |          |
| LAUSD para la    | requirements will have completed the CDE<br>requirements. A-G requirements must be met with a | Non-Course<br>Requirement: | Y        | Non-Course<br>Requirement: | Y        |
| Graduación       | grade of D or better.                                                                         | LAUSD                      | Complete |                            |          |
|                  | Y - Indicates student has completed requirement                                               | Health:                    | Υ        |                            |          |
|                  | N - Student has not yet completed requirement                                                 | Service Learning:          | Y        |                            |          |
|                  |                                                                                               | Oredits:                   | 267/210  | UC (Capped) GPA:           | 3.161    |
|                  |                                                                                               |                            |          | UC (W) GPA:                | 3.161    |

#### Graduation Eligibility and Grade Point Averages

#### Elegibilidad para la graduación y promedios de calificaciones

## **Emergency Contact** *Persona de contacto en casos de emergencia*

View Contact Information and Update Phone Numbers Online

Ver la información de contacto en casos emergencia y actualizar por Internet los números de teléfono

| Last Name |          | First Name | First Name  |                  |       | Relationship to Student |            |              |
|-----------|----------|------------|-------------|------------------|-------|-------------------------|------------|--------------|
|           |          |            |             |                  | M     | other                   |            | O Yes     No |
| Work      | Address  |            |             |                  |       |                         |            |              |
| Addres    | s Number | Direction  | Street      | Street Ty        | pe 🛛  | Suite                   |            |              |
|           |          | *          |             |                  | ÷.    |                         |            |              |
| City      |          |            |             | State            |       | Zip Code                |            |              |
| 6         |          |            |             |                  | \$    |                         |            |              |
| Conta     | ct Numbe | ers        | Indicate wh | ich phone to cal | l for | each messag             | e type:    |              |
|           |          |            | Emergency   | Attendance       | G     | eneral Info             | Authorized | Text 1       |
| Home      |          |            | 0           | 0                | 0     | $\supset$               | N/A        |              |
| Work      |          |            | 0           | 0                | 0     | $\supset$               | N/A        |              |
| Coll      | 1        |            | 0           | 0                | 0     | )                       |            |              |

Parent/legal guardian can check box to accept text messages

Padre/tutor legal puede marcar la caja para aceptar mensajes de texto

### **Emergency Contact** *Persona de contacto en casos de emergencia*

| Update                                                   | Emergency Contact 1                                                                                                    |                                                                                                    |                                                           |  |  |  |  |  |  |
|----------------------------------------------------------|----------------------------------------------------------------------------------------------------|----------------------------------------------------------------------------------------------------|-----------------------------------------------------------|--|--|--|--|--|--|
| Emergency                                                | Name                                                                                                    | Relationship                                                                                                    | Contact Phone Numbers <sup>1</sup>                        |  |  |  |  |  |  |
| Contact Phone                                            |                                                                                                    |                                                                                                    | Home Phone                                                |  |  |  |  |  |  |
| Numbers                                                  |                                                                                                    | Emergency Contact                                                                                                    | Cell Phone                                                |  |  |  |  |  |  |
|                                                          |                                                                                                    |                                                                                                    | Work Phone                                                |  |  |  |  |  |  |
| Actualizar los<br>números para<br>casos de<br>emergencia | <ul> <li><sup>1</sup> Provide at least 1 contact number (<br/>"To add or remove emergency contact")</li> <li>I certify that I have read and un<br/>Type your name:</li> </ul> | home, cell or work).<br>cts, please visit your child's school office.<br>derstood this form and that all of the infor<br>Date: 08/08/2016 07:54 | rmation I have provided on this form is true and correct. |  |  |  |  |  |  |
|                                                          | Certify to Save                                                                                                    | e Changes Certific                                                                                                    | ar para registrar los cambios                             |  |  |  |  |  |  |
|                                                          |                                                                                                    |                                                                                                    |                                                           |  |  |  |  |  |  |

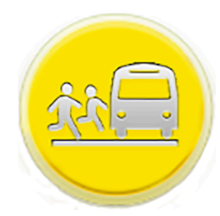

#### Transportation Transporte

|                                                | Transportation and bus Routes                                                                                                    |  |
|------------------------------------------------|----------------------------------------------------------------------------------------------------|--|
| Contact                                        | * Who is the supervisor for my child's bus route?                                                                                                    |  |
| Information and<br>FAQs                        | Visit the Transportation Services Division Website at transportation.lausd.net and click on 'Contact Us' and click on 'Transportation Telephone Directory by Schools' for a listing of schools and the bus supervisor overseeing transportation. The information is also on the Transportation mailer sent to the home. If you are unable to reach the Bus Supervisor, please contact the Regional Transportation Manager. |  |
|                                                | How do I make changes to my child's transportation?                                                                                                    |  |
| Información de contacto y preguntas frecuentes | I completed an emergency card at school for my child in the Special Education Program and names<br>of people who are authorized to pick-up my child. Transportation is stating they don't have this<br>information. What do I do?                                                                                                    |  |
|                                                | Who do I speak to regarding a concern with my child's school bus driver?                                                                                                    |  |
|                                                | Additional EAO's                                                                                                    |  |

#### **Route Details**

Detalles de la ruta

|                 | Transportation and Bus Routes |      |             |                  |               |                     |                  |  |  |
|-----------------|-------------------------------|------|-------------|------------------|---------------|---------------------|------------------|--|--|
| Student<br>Name | School Name                   | Туре | Route<br>No | Stop<br>Location | Stop<br>Time  | Delay in<br>minutes | Incident<br>Time |  |  |
|                 |                               |      |             |                  |               |                     |                  |  |  |
|                 |                               |      |             |                  | $\rightarrow$ |                     |                  |  |  |
|                 |                               |      |             |                  |               |                     |                  |  |  |

**Delay Information** 

#### Información sobre demoras

#### **Progress Report** Informe de progreso

- Click Progress Report icon and a pdf. version of the most recent report card will display.
- A different version of the report card will be displayed based on the students grade level
- The report card will display in the language that is selected in MiSiS as the home Language.

| . LOS 446.              | C/                       | Los Angeles Unified School Dis<br>College-Prepared Career-Ready J<br>LIFORNIA CONTENT STANDARDS ELEMENTAR<br>ELEMENTARY SCHOOL NAN<br>Principal: Year: | trict<br>for All<br>Y PROGRESS REPOR<br>ME        | <b>D</b> I                 | orma<br>RA                    | FT       |
|-------------------------|--------------------------|----------------------------------------------------------------------------------------------------|---------------------------------------------------|----------------------------|-------------------------------|----------|
| Language                | and udent ID:<br>Languag | ge Classification:                                                                                                    | Reporting Period<br>Davs Present:<br>Davs Absent: | 1st                        | 2nd                           | 3rd      |
| from the                | CA Subjects              | Grade: Room #:                                                                                                    | tent Standards                                    | 1st                        | 2nd                           | 3rd      |
| ELA/EL<br>Framewo       | b<br>prk                 | Foundational Reading Skills Making Meaning from Text                                                                                                   |                                                   |                            |                               |          |
|                         | English Language Arts    | Language Conventions, Effective Use of Vocable                                                                                                    | ulary                                             |                            |                               |          |
| Mathema<br>topics by Do | tical<br>omains          | Effective Expression through Writing<br>Effective Expression through Speaking and Lis<br>Counting and Cardinality*                                     | w                                                 | These<br>vill onl<br>grade | Domain<br>y show<br>-specific |          |
|                         | Mathematics Content      | Operations and Algebraic Thinking                                                                                                    |                                                   |                            | repo                          | ort card |
|                         | **3RD THROUGH 5TH/6TH    | Measurement and Data                                                                                                    |                                                   |                            |                               |          |
|                         | ONLY                     | Geometry                                                                                                    |                                                   |                            |                               |          |
|                         |                          | Number and Operations—Fractions**                                                                                                    |                                                   |                            |                               |          |
| Г                       |                          | Problem Solving and Precision                                                                                                    | Higher-orde                                       | er relat                   | ionsh                         | ips      |
|                         | M                        | Reasoning and Explaining of Mathemat                                                                                                    |                                                   |                            | actice                        | s as     |
|                         | mathematical Practices   | Modeling and Using Tools                                                                                                    | grouped by                                        | Comm                       | ion Co                        | re       |
|                         |                          | Seeing Structure and Generalizing                                                                                                    |                                                   |                            |                               |          |
|                         | Science-DCI              | Content and Concepts                                                                                                    |                                                   |                            |                               |          |

- Haga clic en el símbolo del Informe de Progreso y aparecerá una versión en formato PDF del informe más reciente de progreso
- Aparecerá una versión diferente del Informe de progreso basado en el nivel de grado del estudiante
- Aparecerá el Informe de progreso en el idioma seleccionado en MiSiS como el idioma natal.

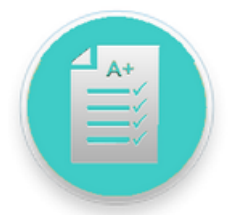

#### Gifted/Talented Programs Programas Para Alumnos Dotados/Talentosos

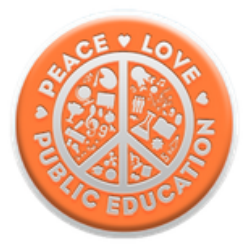

#### **Gifted/Taleted Programs Information**

| What is the Gifted/Talented Programs Identification Process?                                      |   |
|---------------------------------------------------------------------------------------------------|---|
| What are the seven GATE identification categories and the eligibility criteria for each category? |   |
| What are the different program options for my child?                                              |   |
| How do I obtain a copy of my child's GATE Parent Notification Letter?                             | ^ |

In response to California's COVID-19 Stay at Home orders and with the closure of the Central Administrative Offices at the Beaudry site, mailing hard copies of parent notification letters has been suspended until further notice. District legal counsel has advised that emails are not a secure mode of transmission and, therefore, GATE coordinators must not transmit any student records, including gifted/talented eligibility notification letters, via email. In the meantime, parents may be notified via telephone of their child's GATE eligibility status [Gifted, Highly Gifted (HG), Highly Gifted Applicable (HGA), or ineligible], if an urgent response is requested. Please note that the parent's identity must be verified before providing the child's GATE eligibility status via telephone. The District is currently exploring options to distribute confidential information that is compliant with District protocol/standards. Intellectual Ability assessment scores are not available during school closures. Updates will be provided as they are available.

<u>Click here</u> to visit the Gifted/Talented Programs website for more information.

#### **Parent Portal Resources** *Recursos del Portal de Padres*

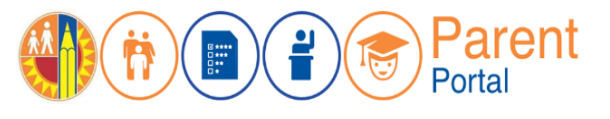

>Parent and Community Services PCSS Website: https://achieve.lausd.net/Page/10470

- >Video: Creating a Parent Portal Account (English with Spanish Closed Captions)
- > Video: Access Grades and Assignments from Parent Portal (Video) English with Spanish Closed Captions
- Linking student using PIN (English) (Spanish)
- Parent Portal FAQs (English) (Spanish)

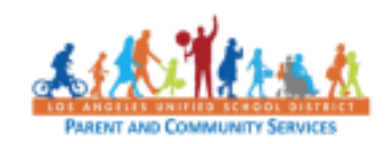

#### Access to this Presentation El acceso a esta presentación

- We invite you take pictures of slides.
- This information will be available to school staff.
- We will post this presentation on the PACE Website.

#### **PACE Website**

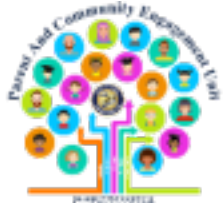

- Le invitamos a tomar fotos de las diapositivas.
- Esta información estará disponible para el personal de la escuela.
- Publicaremos esta presentación en nuestro sitio de web del Distrito Local Este PACE.

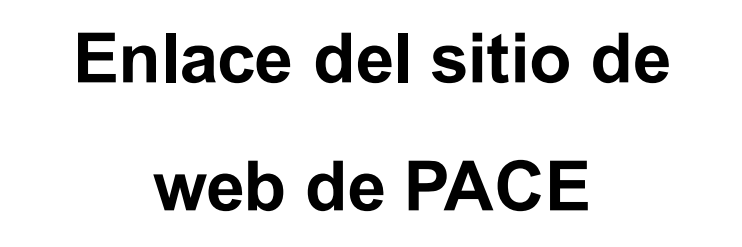

#### bit.ly/LDEastPACE

https://achieve.lausd.net/Page/9131

#### **Phone Numbers**

#### Números de Teléfono

#### Local District East PACE Phone Number

#### **Hotlines**

For families: (213) 443-1300 For employees: (213) 241-2700 Mental health hotline for students and families: (213) 241-3840

The hotline is open 6 a.m. to 6 p.m. Monday through Saturday.

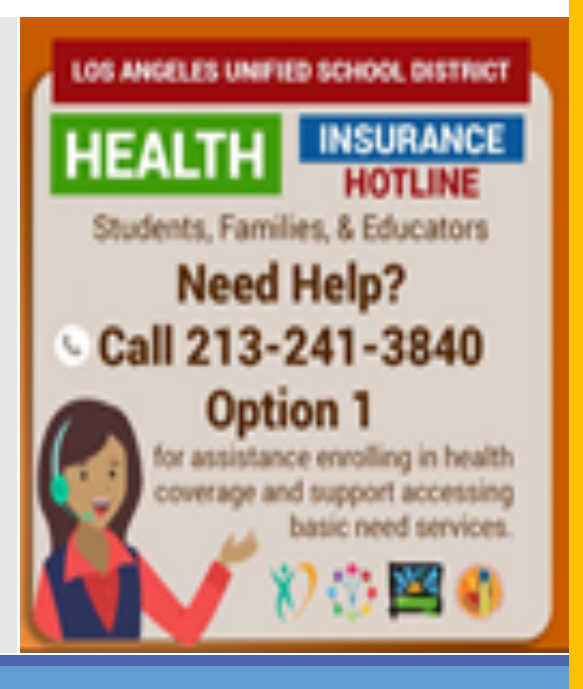

#### Número de teléfono de PACE del Distrito Local Este:

323-224-3382

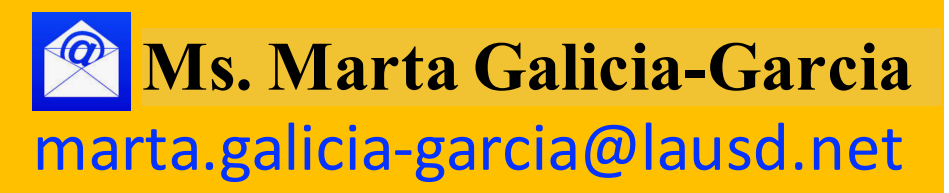

## **Question and Answer Session**

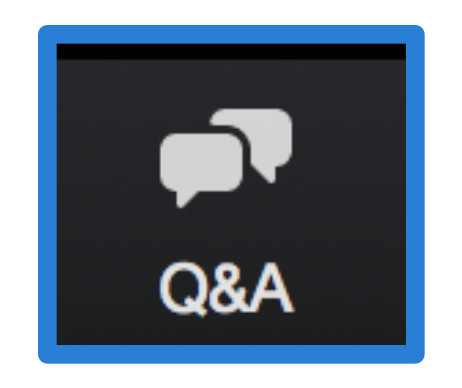

## Sesión de preguntas y respuestas

#### Linking to Schoology Enlazar el Portal de Padres con Schoology

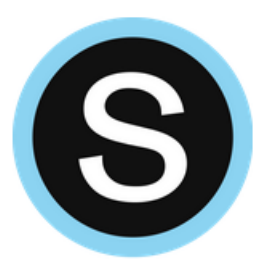

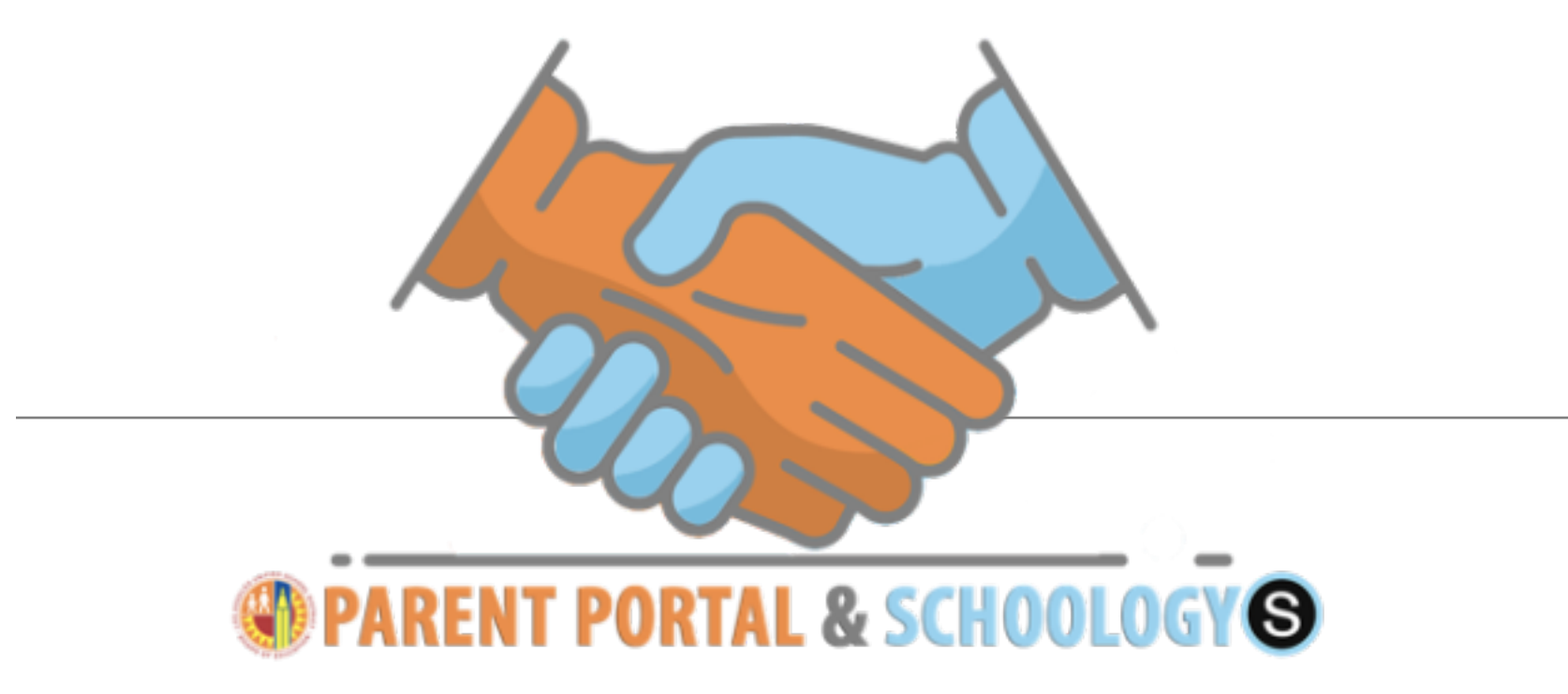

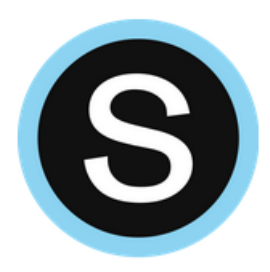

# Schoology

https://lms.lausd.net

## Linking Parent Portal with Schoology Enlazar el Portal de Padres con Schoology

|                                                                                       |                             |                                                                |               |                          |        | Legout                               |
|---------------------------------------------------------------------------------------|-----------------------------|----------------------------------------------------------------|---------------|--------------------------|--------|--------------------------------------|
|                                                                                       |                             |                                                                |               |                          |        | Account Settings                     |
| /elcome, 🛤                                                                            | ria-Banches                 |                                                                |               |                          |        |                                      |
| District Anno                                                                         | uncements                   |                                                                |               |                          |        | General Resources                    |
| ate                                                                                   | From                        | Title                                                          |               |                          |        | LAUSD Emergency Plan App             |
| 018-08-17 13:14:04.0                                                                  | Office of School Operations | Your Parent Student Handbook is ready for viewing? Click Here. |               |                          |        | LAUSD School Choice Programs         |
| 018-08-17 13:14:04.0                                                                  | Office of School Operations | Tour Parent Student Handbox                                    | ok is ready ! | for viewing! Click Here. |        | Parents' Rights and Responsibilities |
|                                                                                       |                             |                                                                |               |                          |        | District Calendar                    |
| y Students                                                                            |                             |                                                                | _             |                          |        | District News & Events               |
| lick on the name of each student to view their personalized information and resources |                             |                                                                |               |                          |        | LAUSD Families Page                  |
|                                                                                       |                             |                                                                |               | Decest Chudeet Maedheels |        |                                      |
| Add student                                                                           |                             |                                                                |               |                          |        | Parent Student Handbook              |
| Add student                                                                           | Student II                  | D School                                                       | Grade         | Enroliment Status        | Remove | Household Income                     |

54

#### Linking Parent Portal with Schoology Enlazar el Portal de Padres con Schoology

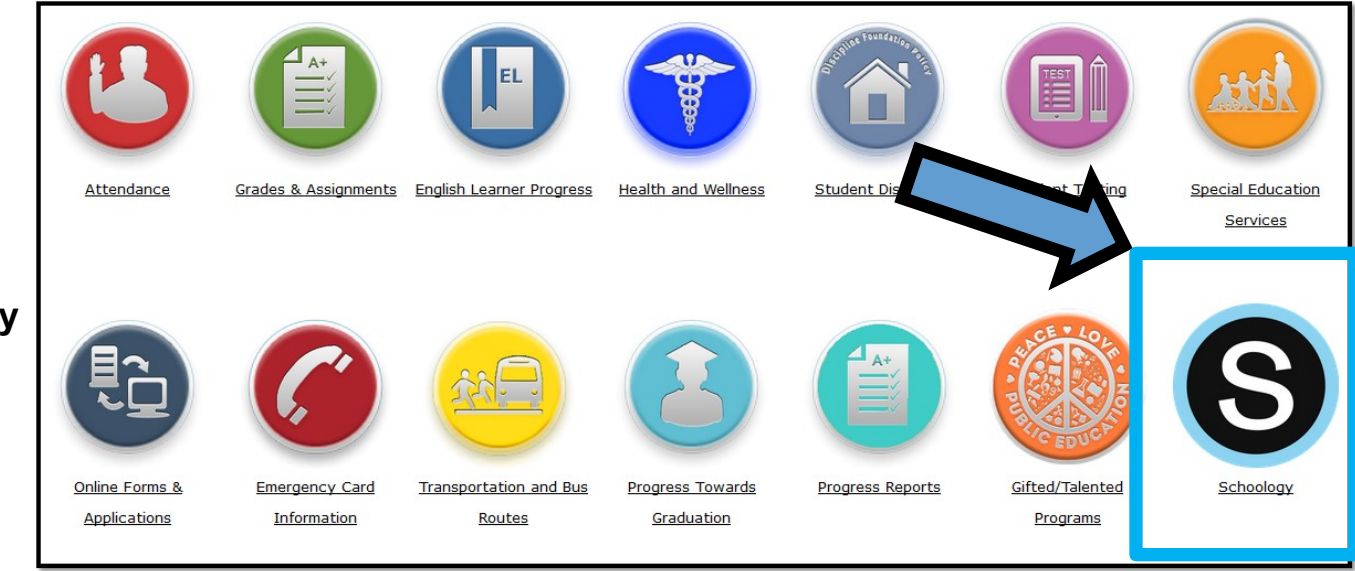

Select the Schoology button

Seleccione el botón de Schoology

S

#### **Schoology Online Gradebook** *Libreta de calificaciones por Internet Schoology*

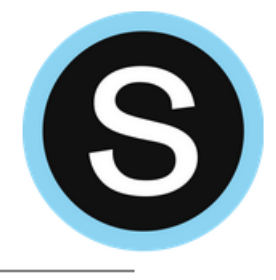

| A New Window   | UNIFIED  | GROUPS RESOURCES TOOLS                    | <                        |
|----------------|----------|-------------------------------------------|--------------------------|
| Sebeelegy      | Summary  | Current Past 💩 Download Student Report    | Your Profile             |
| Schoology      | Grades   |                                           | Personalized Learning Sy |
| Parent View.   | Mastery  | ACC CC ALG 1B: TERM AS – PERIOD 4         | LOS ANGELES USD - 99     |
|                | Calendar | > A-Track Spring - 20152016 - 8462 (100%) | Settings                 |
| To return to   |          | ✓ (no grading period) (0%)                | B (86%<br>Subscriptions  |
| parent portal  |          | Classwork                                 | - Logout                 |
| you must close |          | ✓ homework                                | C (70%)                  |
| the Schoology  |          | Homework 1 4/01/16 11:59pm                | <b>70</b> / 100          |
| Window.        |          | ✓ Projects                                | B (88%)                  |
|                |          | Project 1 4/01/16 11:59pm                 | B 88 / 100               |
|                |          | > Test                                    | A (100%)                 |

- Una ventana nueva abre la vista para padres de Schoology.
- Para regresar al portal de padres debe cerrar la ventana de Schoology.

## Schoology Layout La disposición de Schoology

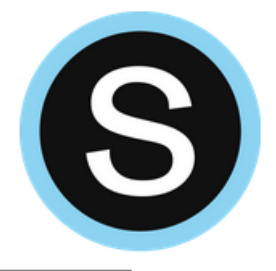

Access the calendar, messages, grades, apps, etc.

Acceda al calendario, mensajes, grados, apps, etc.

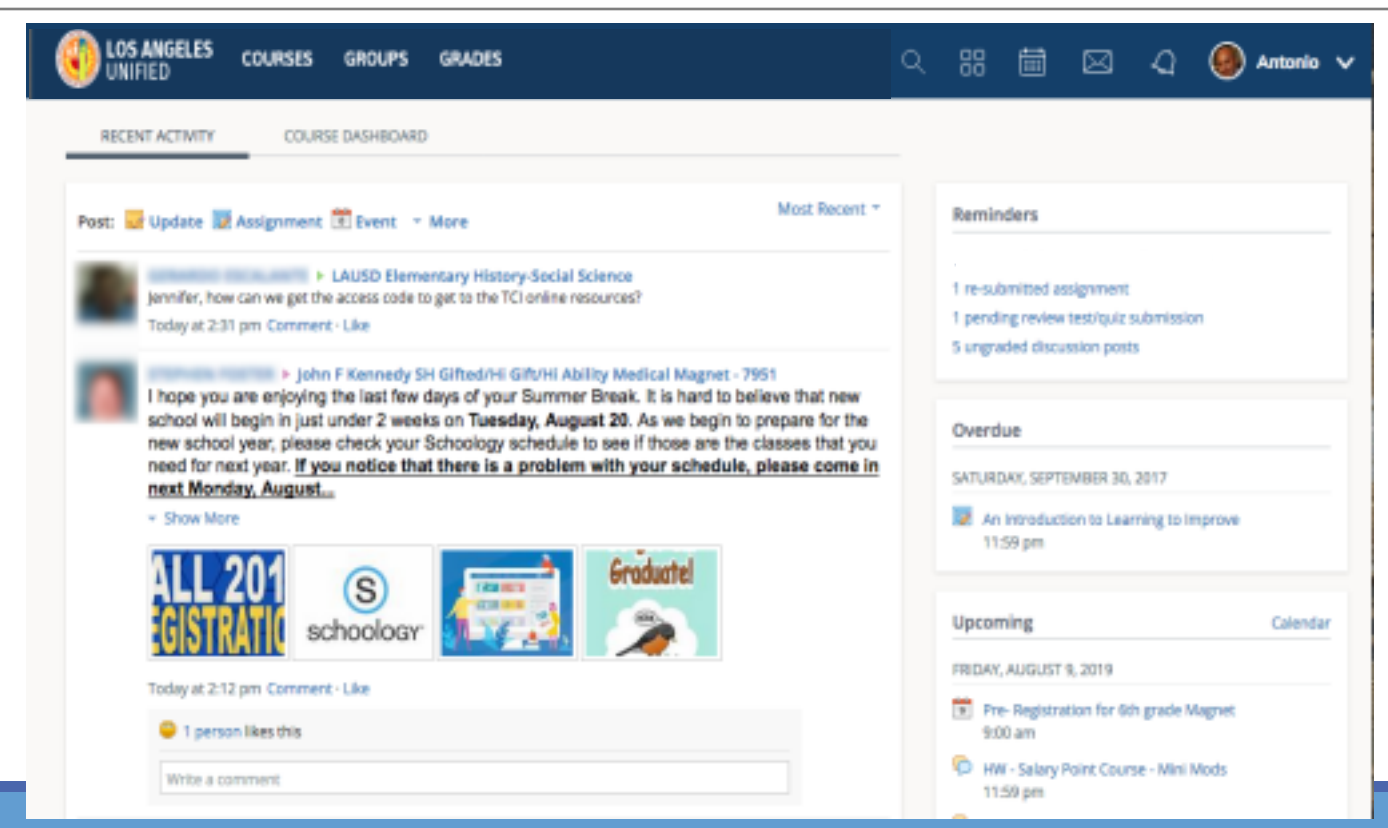

View recent grades, overdue work, and upcoming items.

Vea las calificaciones recientes, el trabajo atrasado y los próximos artículos.

#### Parent Email Digest Configuración de Notificaciones para Correo Electrónico

| UNIFIED COURSES GROUPS RESOURCES                                                                                                    |                                             | ् 📾 🖂 ्र 💮 Parent Hernandez 🗸    |
|----------------------------------------------------------------------------------------------------|---------------------------------------------|----------------------------------|
| Account                                                                                                    |                                             | Parent Name 🗸                    |
| Account Settings Notifications Privacy Settings Recycle Bin                                                                             |                                             |                                  |
| Notifications<br>Schoology sends you notifications when actions occur that involve you. You can select whi<br>Reset to default settings | ch notifications you would like to receive. | Child Name<br>Fair Lakes Academy |
| Academic                                                                                                    | Email                                       | 🕀 Add Child                      |
| Course update posted                                                                                                    | On                                          | Your Profile                     |
| Course comments on updates, assignments, or discussions                                                                                 | Off 🗘                                       | Fair Lakes Academy               |
| Comments on my posts                                                                                                    | On 🗘                                        |                                  |
| Course content created                                                                                                    | Off \$                                      | Settings                         |
| Course materials overdue                                                                                                    | Off \$                                      | Subscriptions                    |
| Group                                                                                                    | 🖂 Email                                     | ⊟ Logout                         |
| Group update posted                                                                                                    | On 💠                                        |                                  |

D

#### Parent Email Digest Configuración de Notificaciones para Correo Electrónico

| Tou are viewing as                                                                        |                                  |
|-------------------------------------------------------------------------------------------|----------------------------------|
| O LOS ANGELES COURSES GROUPS GRADES                                                       | 🗎 🔘 Child's Name 🗸               |
| Account                                                                                   | Parent Name                      |
| Notifications Account Settings Parent Email Digest                                        | Child Name<br>Fair Lakes Academy |
| Receive weekly or daily email reports of your children's activity                         | 🜐 Add Child                      |
| Email Summary: Off   Overdue Submissions Email                                            | Your Profile                     |
| Receive an email when an item's due date has passed without a submission from your child. | Fair Lakes Academy               |
| Email Notification: Off -                                                                 | Settings                         |
| Save Changes                                                                              | Subscriptions                    |
|                                                                                           | ⇒ Logout                         |

S

#### Parent Email Digest- Example Configuración de Notificaciones para Correo Electrónico- Ejemplo

| You are viewing as                                     |                                                               |                                  |
|--------------------------------------------------------|---------------------------------------------------------------|----------------------------------|
| UNIFIED COURSES                                        | GROUPS GRADES                                                 | 🖮 🕔 Child's Name 🗸               |
| Account                                                | at Settings                                                   | Parent Name                      |
| Parent Email Digest<br>Receive weekly or daily email r | eports of your children's activity                            | Child Name<br>Fair Lakes Academy |
| Email Summary:<br>Repeat:                              | On ¢<br>Weekly ¢                                              | 🕕 Add Child                      |
| Time:<br>Dav:                                          | 07:00PM                                                       | Your Profile                     |
| Overdue Submissions Em                                 | ail                                                           | Fair Lakes Academy               |
| Receive an email when an item Email Notification:      | o's due date has passed without a submission from your child. | Settings                         |
|                                                        | Save Changes                                                  | Subscriptions                    |
|                                                        |                                                               | . ⊟ Logout<br>6                  |

S

#### Access to this Presentation El acceso a esta presentación

- We invite you take pictures of slides.
- This information will be available to school staff.
- We will post this presentation on the PACE Website.

#### **PACE Website**

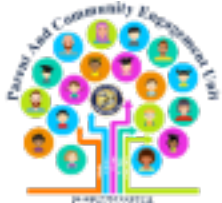

- Le invitamos a tomar fotos de las diapositivas.
- Esta información estará disponible para el personal de la escuela.
- Publicaremos esta presentación en nuestro sitio de web del Distrito Local Este PACE.

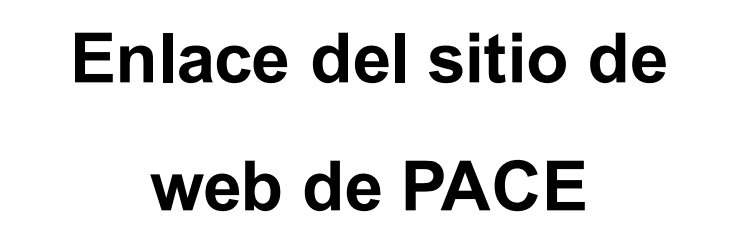

#### bit.ly/LDEastPACE

https://achieve.lausd.net/Page/9131

#### **Phone Numbers**

#### Números de Teléfono

#### Local District East PACE Phone Number

#### **Hotlines**

For families: (213) 443-1300 For employees: (213) 241-2700 Mental health hotline for students and families: (213) 241-3840

The hotline is open 6 a.m. to 6 p.m. Monday through Saturday.

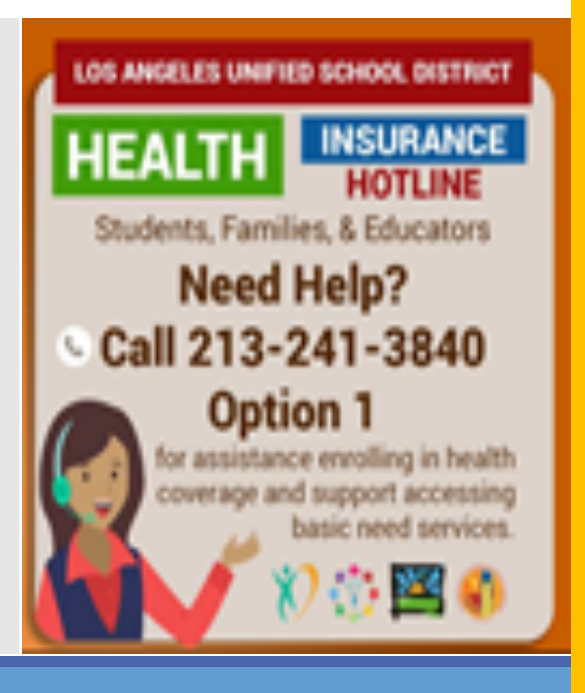

Número de teléfono de PACE del Distrito Local Este:

323-224-3382

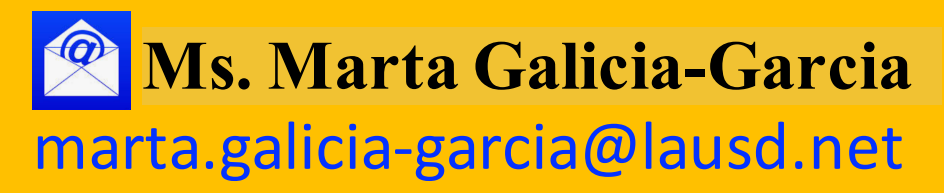

## **Question and Answer Session**

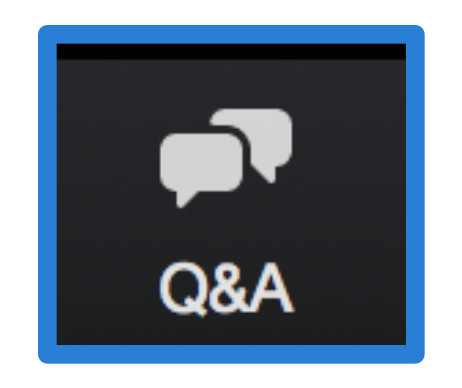

## Sesión de preguntas y respuestas

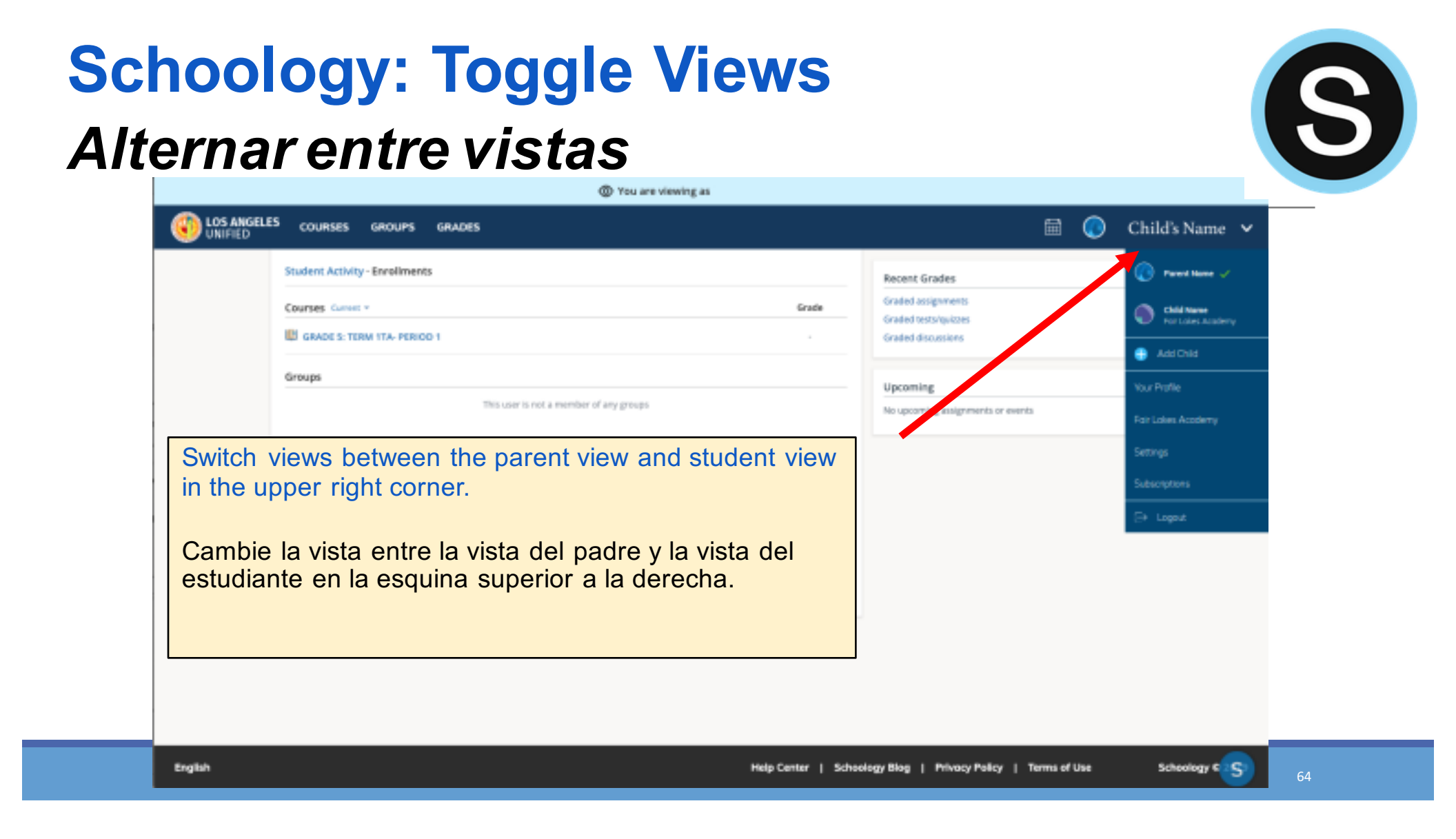

#### **Parent View - Course Page** Vista de padres – Página del Curso

| <ul> <li>Materials</li> <li>Updates</li> <li>Catales</li> <li>Materials</li> <li>Materials</li> <li>Materials</li> <li>Catales</li> <li>Catales&lt;</li></ul> |                                                                                                    | COURSES     GROUPS     GRADES       You are viewing     course       GRADE 5: TERM 1TA- PERIOD 1 III                                                                                                    |                                                                                                    |  |
|----------------------------------------------------------------------------------------------------|----------------------------------------------------------------------------------------------------|----------------------------------------------------------------------------------------------------|----------------------------------------------------------------------------------------------------|--|
|                                                                                                    | Materials     Updates     Updates     Crades     Crades     Members     Members     OneNote Class NoteBro      Moreation     Stating periods     Min-200 A-Track     Dementary, GP1 (2019-20),     JP2 (2019-20),     JP2 (2019-20), | Class Syllabus in a Student Information Survey Please complete the student information survey by clicking on this link. Only complete the survey once for Mrs. and Ms. Due Friday, August 18, 2017 at 11.59 pm Name Test Due Wednesiday, August 16, 2017 at 11.59 pm Substantiation on my schoology page, answer the questions. The document will download directly yo gove docs. Due Monday, August 21, 2017 at 6:00 pm | Upcoming -<br>Friday, August 16, 2017<br>Friday, August 16, 2017<br>Monday, August 21, 2017<br>Fried Webquest 6:00 pm<br>1 Admin |  |

S

#### Parent View - Course Page Vista de padres – Página del Curso

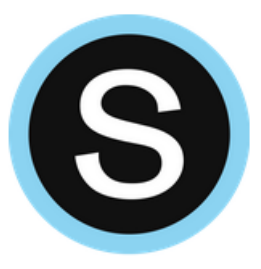

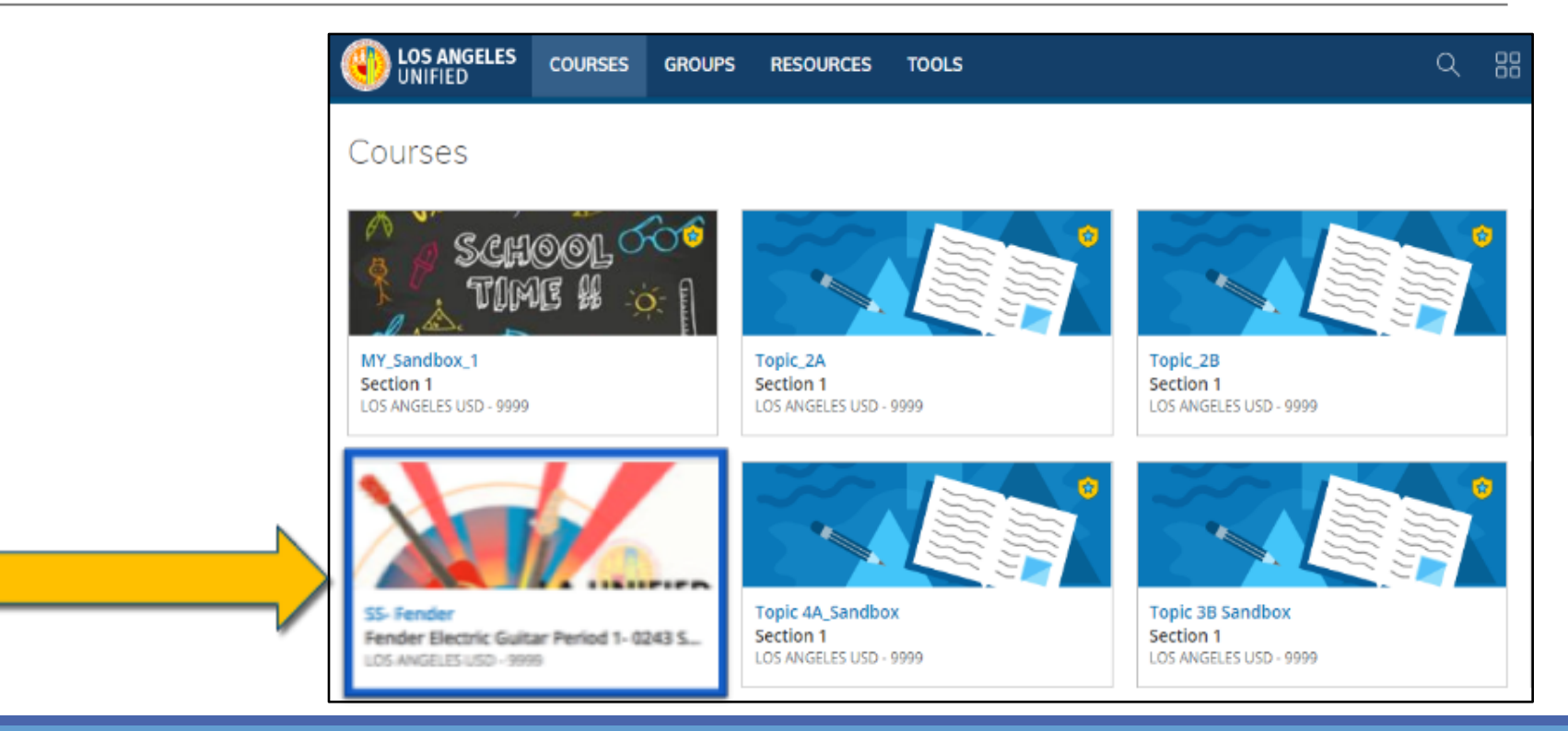

#### **Example of the "Materials" in a Course** Ejemplo de "materiales" en un curso

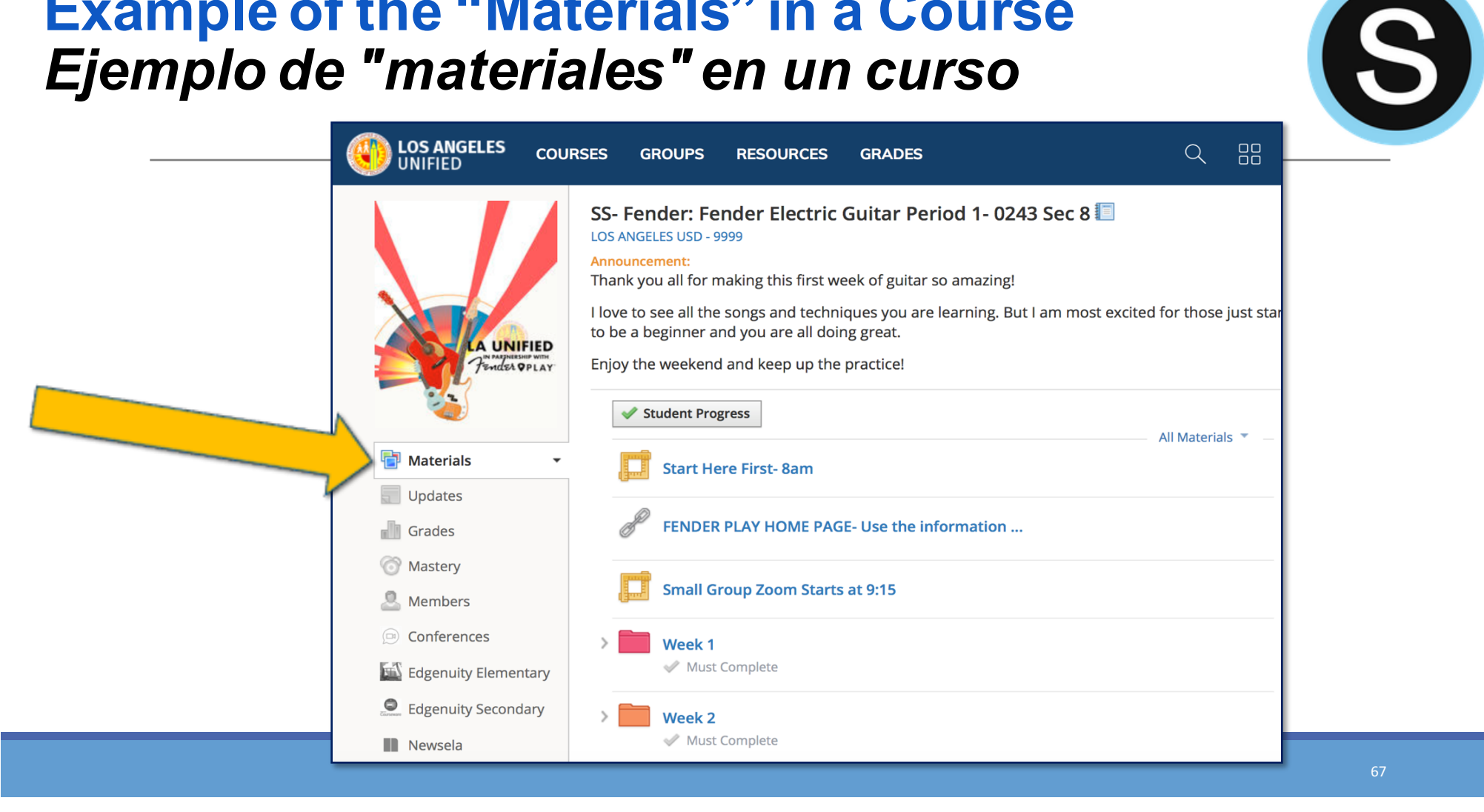

#### **Example of the Zoom Meetings Embedded as a Link in a Course** *Ejemplo de reuniones de Zoom con enlace incorporado dentro del curso*

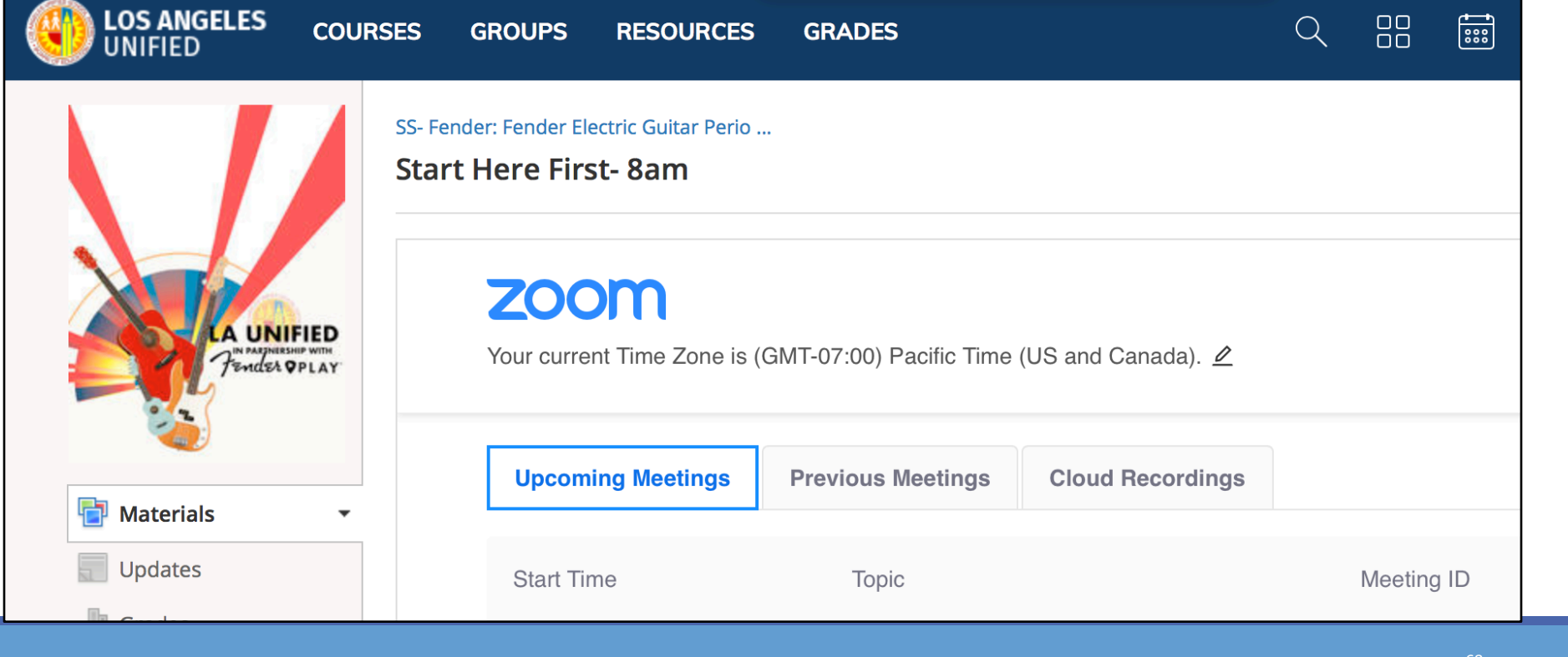

S

#### Messaging a Teacher Enviar mensaje al maestro

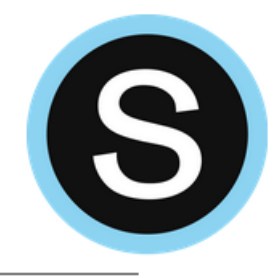

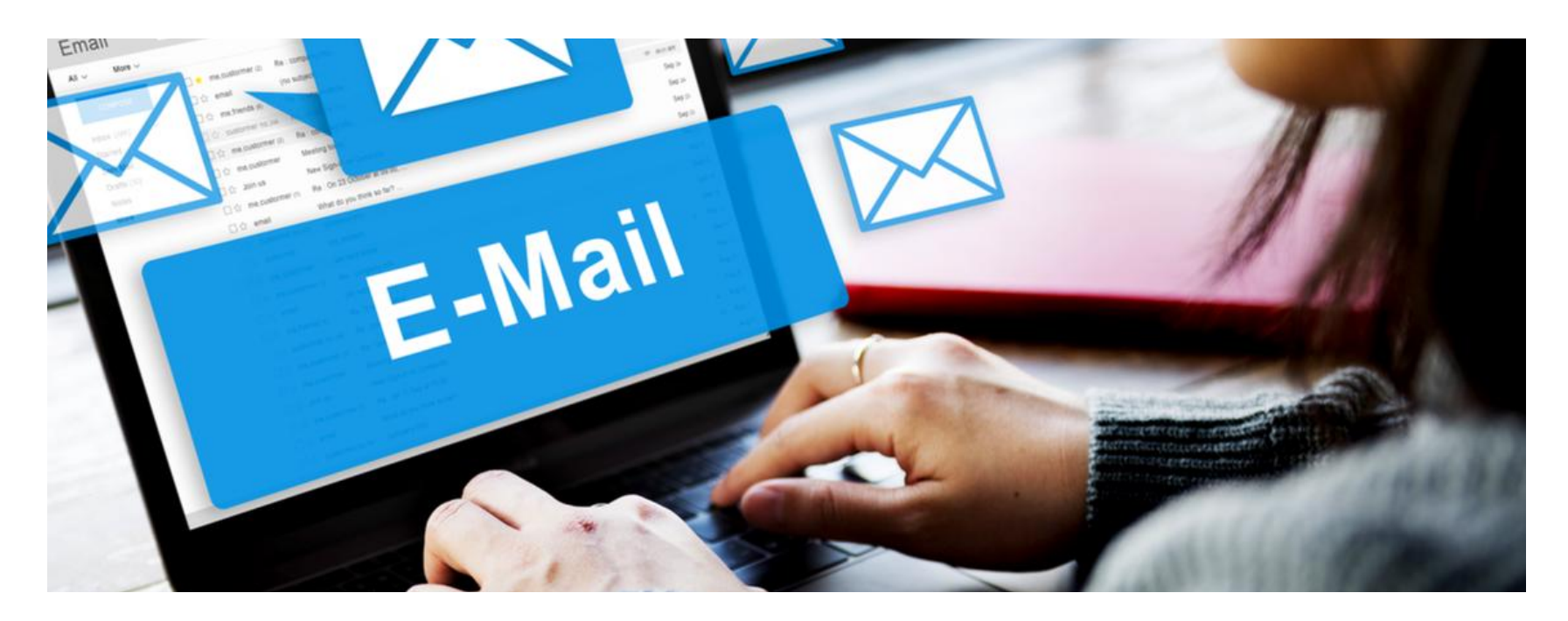

#### Messaging a Teacher Enviar mensaje al maestro

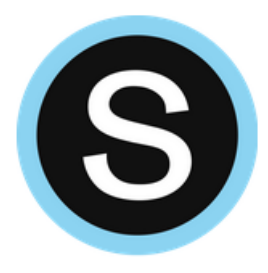

Parents do not need to know the name of the teacher or LAUSD email address. Schoology will fill this in for the parent.

Los padres no necesitan saber el nombre del maestro o la dirección de correo electrónico de la escuela. Schoology lo rellenará para el padre.

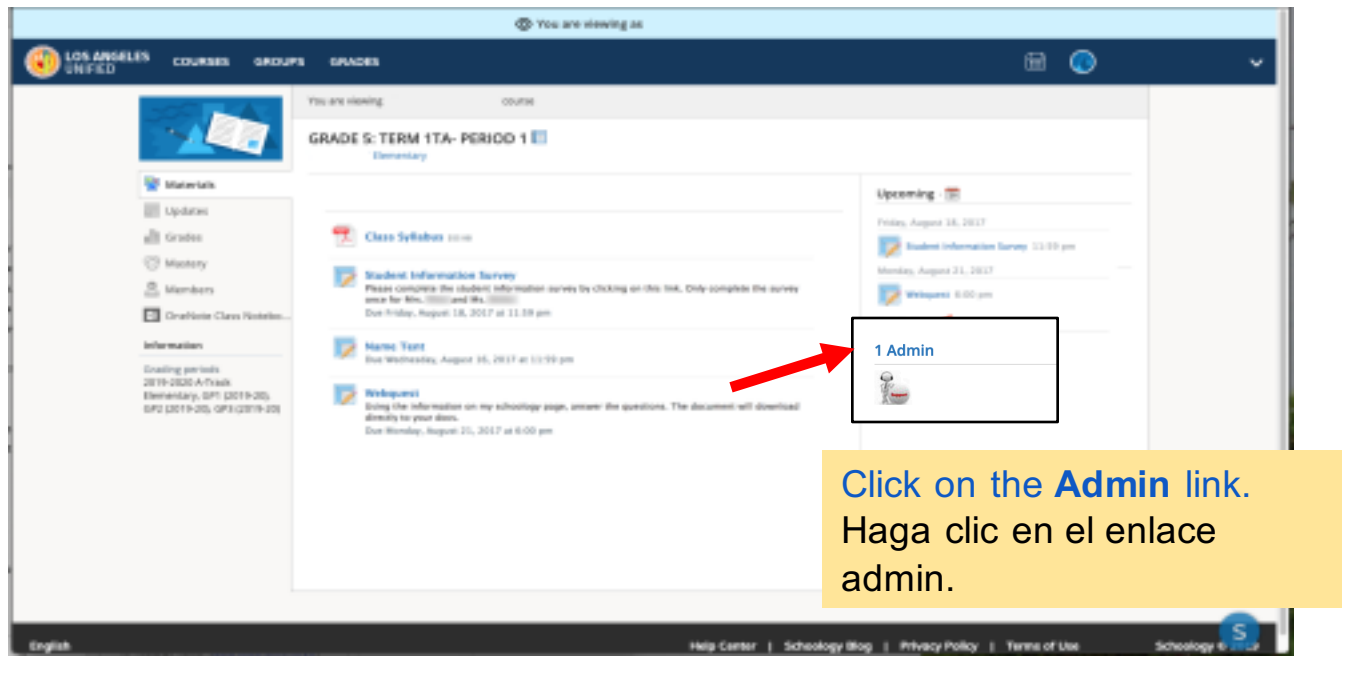

#### Messaging a Teacher Enviar mensaje al maestro

翩

 $\bowtie$ 

Q

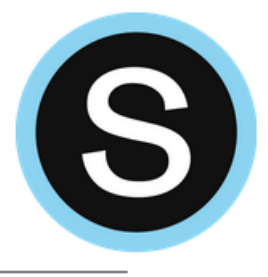

Enter **Subject** and **Message** and click **Send**.

Introduzca el asunto y el mensaje y haga clic para enviar.

| New Message |                                          | × |
|-------------|------------------------------------------|---|
| To: *       |                                          |   |
| Subject: *  | Type the name of someone in your network |   |
| Message:    |                                          |   |
|             |                                          |   |
|             |                                          |   |
|             |                                          |   |
|             | Send Cancel                              |   |

Parent Name 🗸

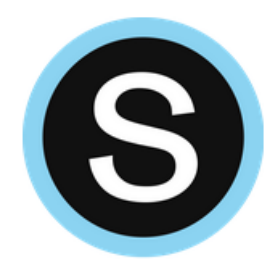

# Changing Languages Cambio de idiomas

GU

SALUT

SVEIKI

Scześć

HALLO
# Changing Languages Cambio de idiomas

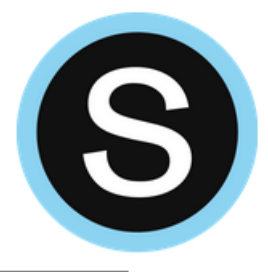

The language can be changed at any time in Schoology. El lengua se puede cambiar en cualquier momento en Schoology.

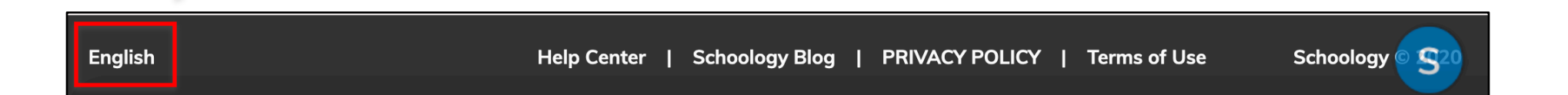

Scroll to the bottom left corner of the page to locate the language options. Desplácese hasta la esquina inferior a la izquierda de la página para localizar las opciones de idioma.

# Changing Languages Cambio de idiomas

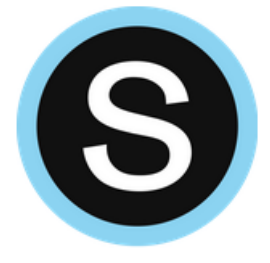

 $\times$ 

Change Language

|                                                                                                    | • English                                                         |
|----------------------------------------------------------------------------------------------------|-------------------------------------------------------------------|
|                                                                                                    | C English (UK)                                                    |
|                                                                                                    | French - Corporate                                                |
|                                                                                                    | 🔘 Japanese                                                        |
|                                                                                                    | O Malay                                                           |
|                                                                                                    | O Portuguese                                                      |
|                                                                                                    | Spanish                                                           |
| English Help Center                                                                                            | Save                                                              |
| 1                                                                                                    |                                                                   |
| Click on the text to open the language<br>choices. Haga clic en el texto para abrir<br>las opciones de idioma. | Click on the desired language.<br>Haga clic en el idioma deseado. |

# **Changing Languages** Cambio de idiomas

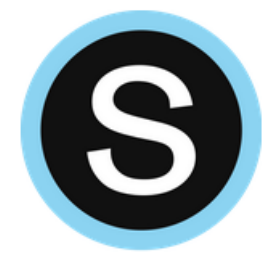

- No matter what language is selected in Parent Portal, the first time Schoology opens, the interface will be in English. A pesar del idioma que se seleccione en el Portal de Padres, la primera vez que se abra Schoology, la interfaz estará en inglés.
- The Schoology interface is available in English, UK English, Spanish, French, Japanese, Malay, and Portuguese. La interfaz Schoology está disponible en inglés, Inglés británico, español, Francés, Japonés, Malayo y Portugués.
- Posted content will not be translated. Only the interface will display in the selected language. El contenido publicado no se traducirá. Sólo la interfaz se mostrará en el idioma seleccionado.

### Accessing the LMS

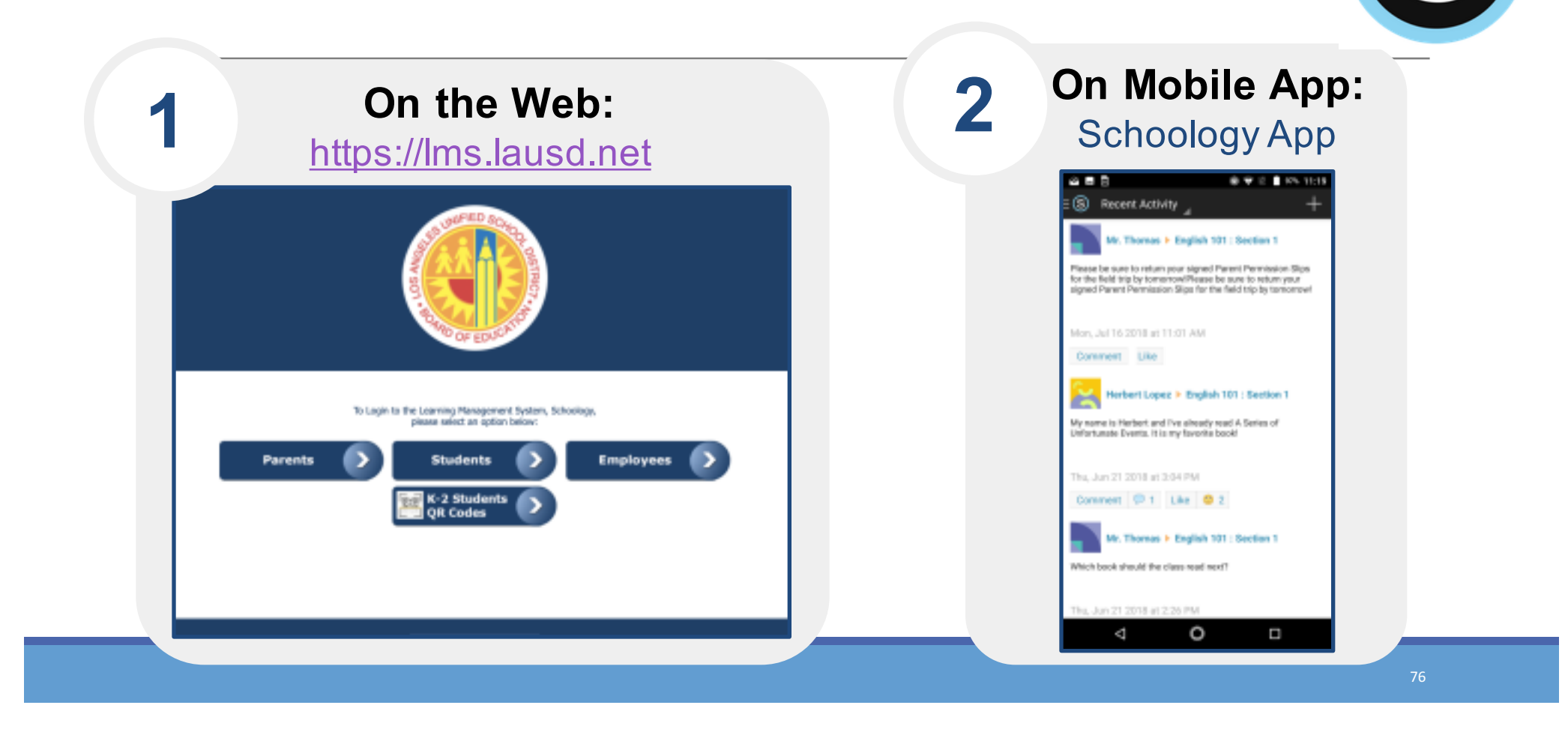

## **Resources for Families** *Recursos para las familias*

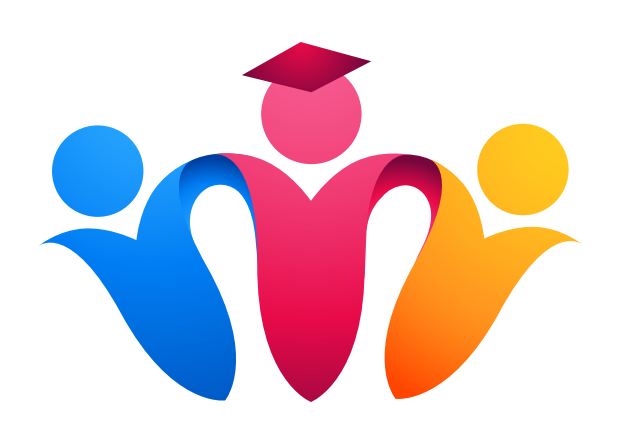

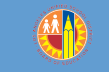

# Job Aid for Schoology Guía para Schoology

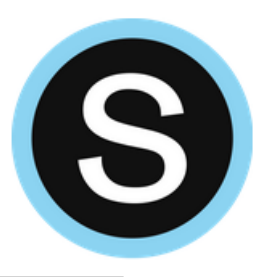

Job Aids (guides) are available in English and Spanish.

Guías disponible en inglés y español

http://bit.ly/LDEastPACE

We thank the Personalized Learning Systems (PLS) team for these job aids. Gracias al equipo de "Personalized Learning Systems" PLS por estas guías.

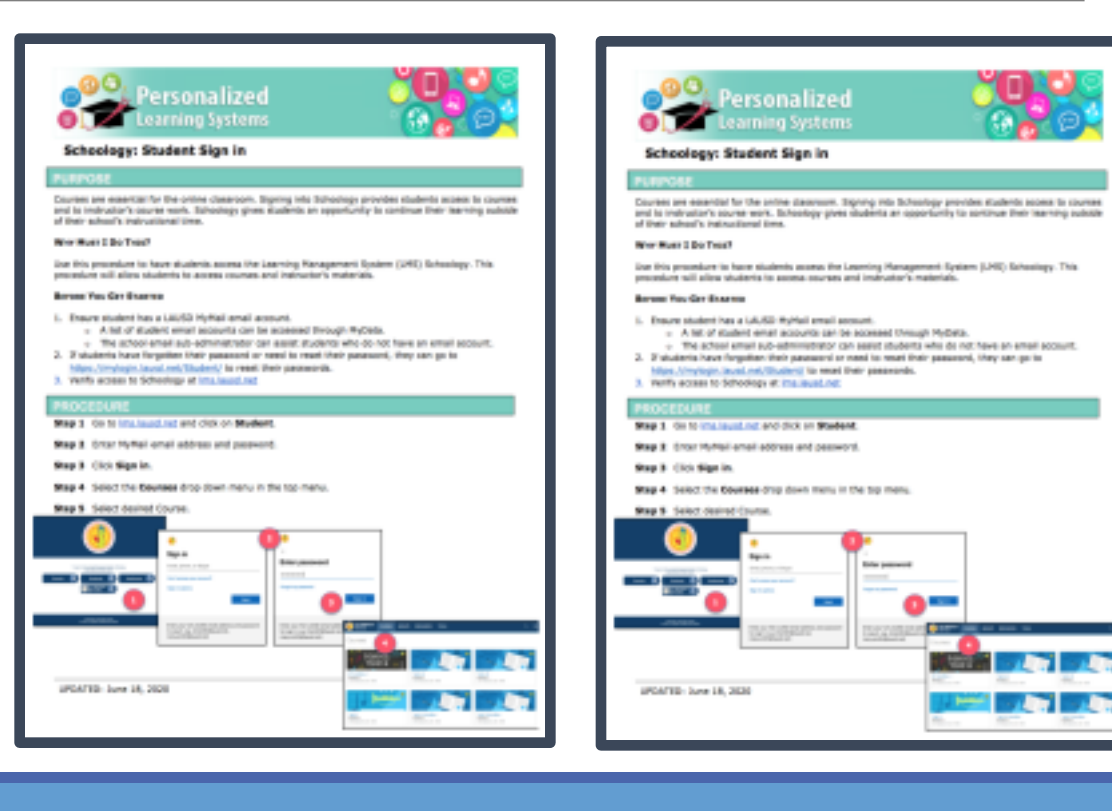

Schoology YouTube Videos- Local District East PACE YouTube Videos acerca de Schoology- PACE del Distrito Local Este

- How to Help Your Child Activate his/her Schoology Account <u>https://youtu.be/ABmqcW7\_kMk</u>
- Como ayudar a su hijo/hija activar su cuenta de Schoology <u>https://youtu.be/Lf5tvp5F31w</u>
- How to Help Your Child Log into Schoology <u>https://youtu.be/aEa3jMBrGos</u>
- Como ayudar a su hijo/hija iniciar sesión en Schoology <u>https://youtu.be/2IVmoKduLWM</u>

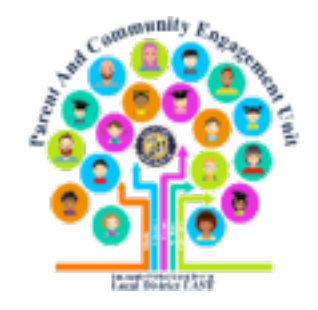

S

Added by LD East PACE

79

### **Parent Portal Resources** *Recursos del Portal de Padres*

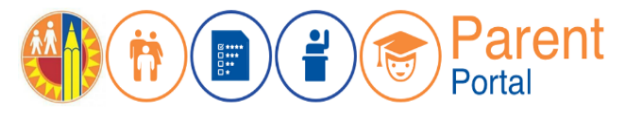

>Parent and Community Services PCSS Website: https://achieve.lausd.net/Page/10470

- Video: Creating a Parent Portal Account (English with Spanish Closed Captions)
- > Video: Access Grades and Assignments from Parent Portal (Video) English with Spanish Closed Captions
- Linking student using PIN (English) (Spanish)
- Parent Portal FAQs (English) (Spanish)

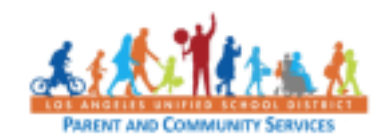

### Job Aids Guías de Ayuda

Step-by-step assistance for parents and families to successfully use technology and learn how to establish and use:

- Email accounts
- Schoology/Parent Portal

Clever

Setting up a Chromebook

#### Download available at:

https://achieve.lausd.net/Page/PCS Covid

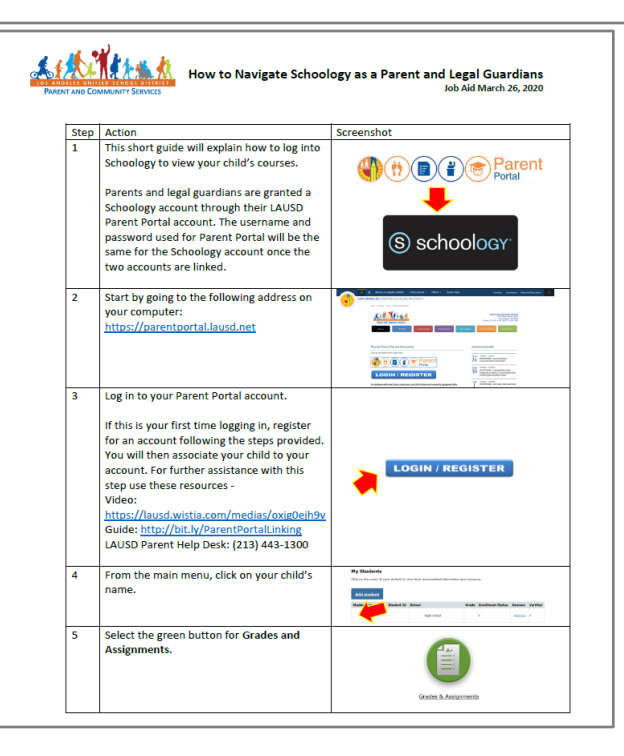

Ayuda paso a paso para que los padres y las familias utilicen facilmente la tecnología y aprender cómo establer y utilizar:

- Cuentas de correo electrónico
- Schoology/Portal para Padres

Clever

Configurar un Chromebook

Disponible para descargar en: https://achieve.lausd.net/Page/PCSCo vid

#### Access to this Presentation El acceso a esta presentación

- We invite you take pictures of slides.
- This information will be available to school staff.
- We will post this presentation on the PACE Website.

### **PACE Website**

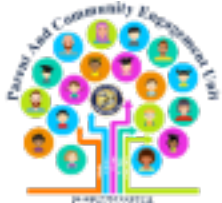

- Le invitamos a tomar fotos de las diapositivas.
- Esta información estará disponible para el personal de la escuela.
- Publicaremos esta presentación en nuestro sitio de web del Distrito Local Este PACE.

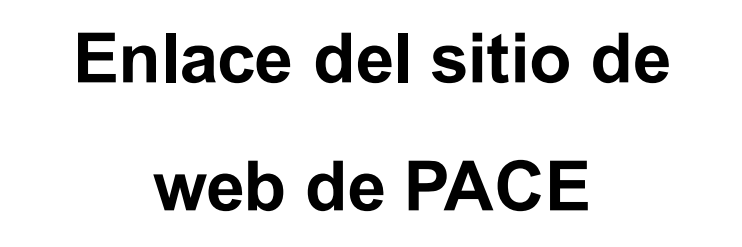

### bit.ly/LDEastPACE

https://achieve.lausd.net/Page/9131

# Learning Objectives Objetivos de aprendizaje

#### Participants will:

Learn how to register for the Parent Portal

➤Explore its features

Learn how to access Schoology via the Parent Portal and set notifications regarding your child's assignments on Schoology, and

Receive information about available resources.

Los participantes:

Aprenderán cómo registrarse en el Portal para Padres

Explorarán sus características,

Aprenderán cómo acceder a Schoology a través del Portal para Padres y establecer notificaciones sobre las tareas de su hijo/a en Schoology, y

Recibirán información sobre los recursos disponibles.

### **Phone Numbers**

### Números de Teléfono

# Local District East PACE Phone Number

#### **Hotlines**

For families: (213) 443-1300 For employees: (213) 241-2700 Mental health hotline for students and families: (213) 241-3840

The hotline is open 6 a.m. to 6 p.m. Monday through Saturday.

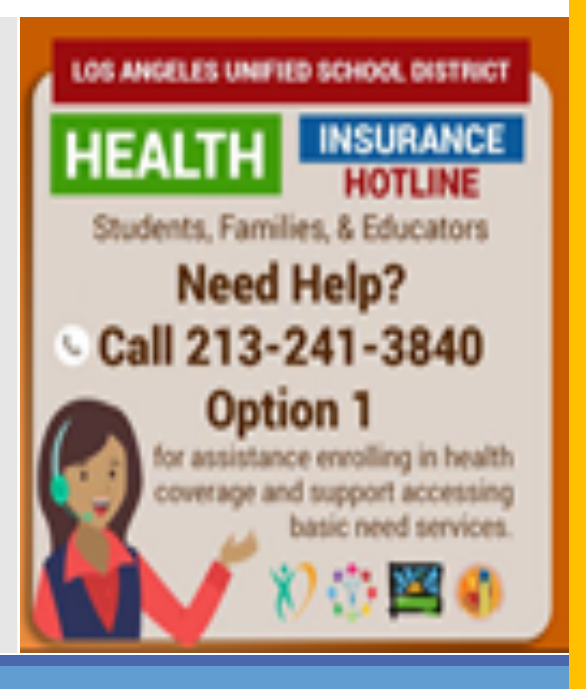

### Número de teléfono de PACE del Distrito Local Este:

323-224-3382

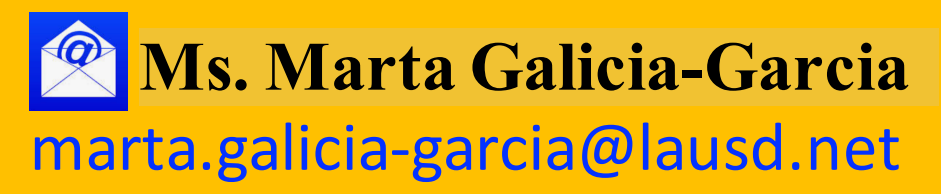

84

# **Question and Answer Session**

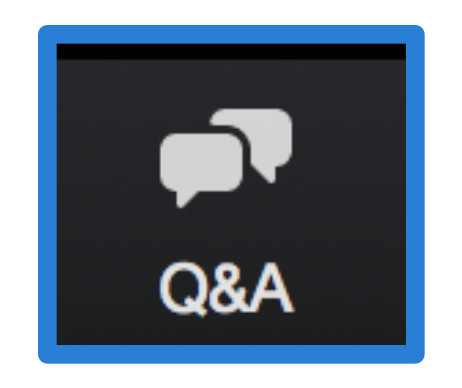

# Sesión de preguntas y respuestas

# Poll for the next family workshop presented by East LA College

Encuesta para el próximo taller para familias por parte de East LA College

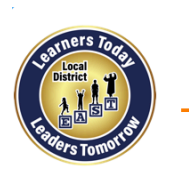

#### **Follow us on Social Media**

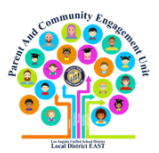

Leading the Work Toward Meaningful Family Engagement and Creating Powerful Partnerships!

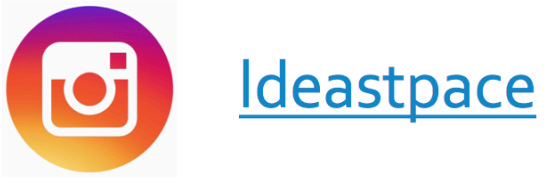

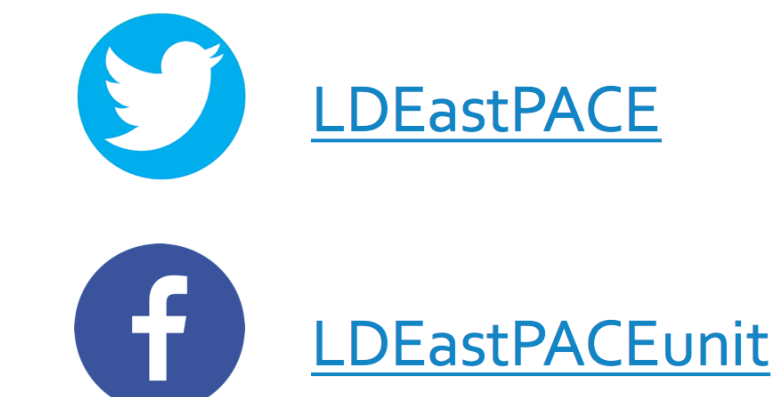

### http://bit.ly/LDEastPACE

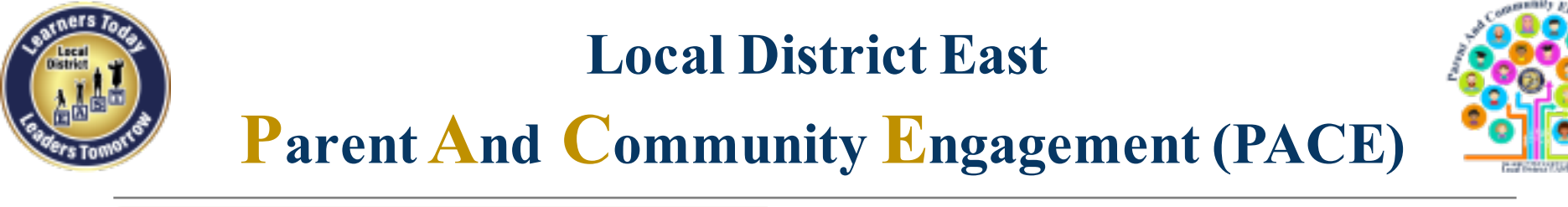

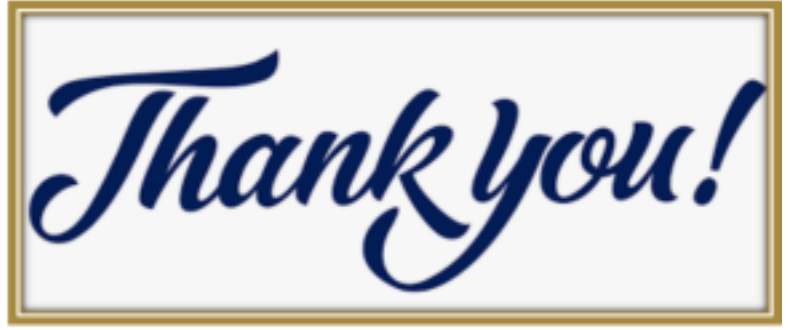

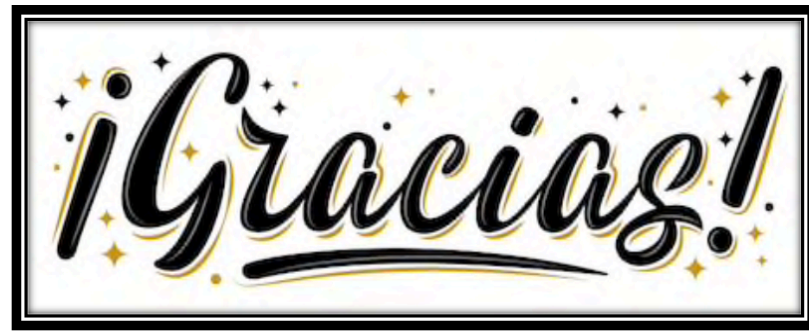

Elsa Tinoco, Parent and Community Engagement Administrator Laura Bañuelos, Parent Educator Coach Veronica Ciafone, Parent Educator Coach

Jackie Carrillo and Marta Galicia-Garcia, LD East Community Representatives